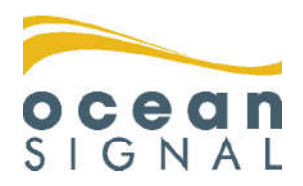

# Benutzerhandbuch

# **ATA100**

Klasse A AIS-Transceiver

# Deutsch

www.oceansignal.com

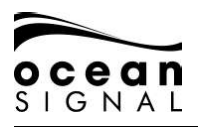

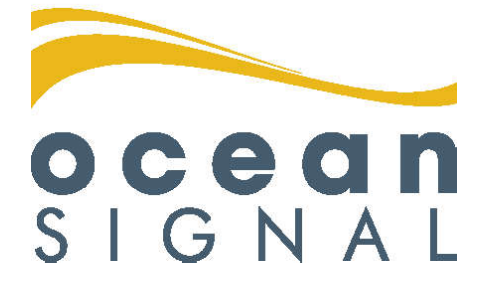

## © 2020 Ocean Signal Ltd

Technische Daten sowie Informationen und Illustrationen in diesem Handbuch entsprechen dem aktuellen technischen Stand bei Drucklegung. Ocean Signal Ltd behält sich das Recht vor, technische Merkmale sowie andere Informationen in diesem Handbuch als Teil unseres ständigen Optimierungsvorgangs zu ändern.

Weder das ganze Handbuch, noch Teile davon, dürfen ohne ausdrückliche vorherige Genehmigung von Ocean Signal Ltd reproduziert oder unter Verwendung elektronischer Systeme verarbeitet, vervielfältigt oder verbreitet werden.

Für Ungenauigkeiten oder Unvollständigkeiten in diesem Benutzerhandbuch wird keinerlei Haftung übernommen.

Ocean Signal® ist eine eingetragene Marke der Ocean Signal Ltd.

| ZUSÄTZLICHE INFORM  | IATION                      |            |
|---------------------|-----------------------------|------------|
| ATA100 INSTALLATION | ISANLEITUNG                 | 9125-03333 |
| ATA100 QUICKSTART-  | ANLEITUNG                   | 9125-03496 |
| ATA100 ERWEITERUN   | G FÜR DIE BINNENSCHIFFFAHRT | 9125-03334 |
| 2                   | 9125-02691-01.06            | 07/05/2020 |

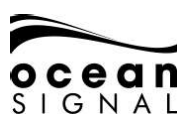

## 1. SICHERHEITSHINWEISE

Die Montage dieses Geräts muss gemäß der Anweisungen in diesem Benutzerhandbuch erfolgen. Eine Nichtbeachtung kann die Funktionsfähigkeit und Zuverlässigkeit des Geräts beeinträchtigen. Wir empfehlen die Montage und Konfiguration dieses Produkts durch einen ausgebildeten Techniker.

Dieses Gerät ist als Navigationshilfe gedacht und nicht als Ersatz für pflichtgemäßes navigatorisches Ermessen. Die vom Gerät bereitgestellten Informationen dürfen nicht als verlässliche Grundlage angesehen werden. Entscheidungen des Benutzers, die auf vom Gerät bereitgestellten Informationen basieren, erfolgen auf eigene Gefahr und in eigener Verantwortung.

Montieren Sie dieses Gerät nicht in einer entzündlichen Atmosphäre wie beispielsweise im Motorraum oder in der Nähe der Kraftstofftanks.

Wir empfehlen, dieses Produkt nicht an einem Ort mit direkter Sonneneinstrahlung oder unterhalb einer Windschutzscheibe zu montieren, wo es übermäßiger Erhitzung durch Sonneneinstrahlung ausgesetzt sein kann.

Versuchen Sie nicht, dieses Gerät selbst zu warten, da dies einen Brand auslösen, zu einem elektrischen Schock oder einer Funktionsstörung führen kann und die Garantie zum Erlöschen bringt. Kontaktieren Sie im Falle jeglicher Fehlfunktionen Ihren Händler oder Ihre Servicestelle.

Montieren Sie den Transceiver nicht an einem Ort, an dem das Gerät Regen oder Wasser ausgesetzt ist. Dieses Produkt wurde für die Montage und Nutzung an einem vor Feuchtigkeit geschützten Ort entwickelt.

NICHT ALLE SCHIFFE SIND MIT AIS AUSGESTATTET. Der Wachoffizier (WO) muss sich immer bewusst sein, dass andere Schiffe, insbesondere Sportboote, Fischer und Kriegsschiffe, nicht unbedingt mit AIS ausgestattet sind. Die AIS-Ausrüstung auf anderen Schiffen, die verpflichtend mit AIS ausgestattet sind, kann zudem – abhängig vom professionellem Ermessen des Kapitäns – ausgeschaltet sein.

## 2. ALLGEMEINE HINWEISE

Alle marinen Automatic Identification System (AIS)-Transceiver verwenden ein satellitenbasiertes Ortungssystem wie GLONASS oder GPS-Satelliten.

Der Sicherheitsabstand zum Kompass für diesen Transceiver beträgt 0,5 m oder mehr für eine Abweichung von 0,3°.

Dieses Produkt ist gemäß der in der IEC 60945 ausgelegten Definitionen als "geschützt" kategorisiert.

Bitte entsorgen Sie diesen Transceiver gemäß der EU-Richtlinie WEEE oder der geltenden lokalen Vorschriften für die Entsorgung von elektronischen Geräten.

Dieses Benutzerhandbuch ist als Leitfaden für Installation, Konfiguration und Verwendung dieses Produkts gedacht. Es wurde höchste Sorgfalt auf die Richtigkeit der Informationen in diesem Benutzerhandbuch gelegt. Aufgrund der fortlaufenden Produktentwicklung kann es jedoch vorkommen, dass dieses Benutzerhandbuch in einigen Punkten nicht dem Stand der Technik entspricht, weshalb der Inhalt ohne Gewähr ist. Bei Fragen zu diesem Produkt wenden Sie sich bitte an Ihren Händler.

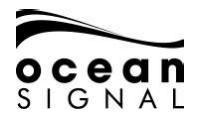

| <u>1.</u> | SICHERHEITSHINWEISE                               | _ : |
|-----------|---------------------------------------------------|-----|
| <u>2.</u> | ALLGEMEINE HINWEISE                               | _ : |
| 3.        | GRUNDLAGEN DES BETRIEBS                           |     |
|           | 3.1 BEDIENELEMENTE                                | _ ( |
|           | 3.2 ERKLÄRUNG DER BEDIENELEMENTE                  | ė   |
|           | 3.3 ÜBERBLICK BENUTZEROBERFLÄCHE                  | 8   |
|           | 3.4 MENÜSTRUKTUR                                  | 9   |
| 4.        | STATUS-SYMBOLE                                    | 10  |
|           | 4.1 POSITIONSBESTIMMUNG                           | 10  |
|           | 4.2 ORIENTIERUNG DER SEEKARTE                     | 10  |
|           | 4.3 NAVIGATIONSSTATUS                             | 10  |
|           | 4.4 CPA-ALARM (ORT DER DICHTESTEN ANNÄHERUNG)     | 10  |
|           | 4.5 NACHRICHT                                     | 10  |
|           | 4.6 INFORMATIONS- & VORSICHTSHINWEISE             | 10  |
|           | 4.7 WARNHINWEISE                                  | 1   |
|           | 4.8 TRANSMITTER-MODUS                             | 1   |
| 5.        | BEDIENTASTEN                                      | 1   |
|           | 5.1 MENÜ                                          | 1   |
|           | 5.2 HELLIGKEIT                                    | 1   |
|           | 5.3 STRECKENDATEN                                 | 1   |
|           | 5.3.1 QUICK STATUS                                | 1   |
|           | 5.3.2 ETA                                         | 1   |
|           | 5.3.3 TCPA-/CPA-ALARM                             | 1   |
|           | 5.4 SEITENAUSWAHL                                 | 1   |
|           | 5.4.1 SEEKARTEN-BILDSCHIRM - SIEHE S. 14          | 1   |
|           | 5.4.2 OBJEKTLISTEN-BILDSCHIRM - SIEHE S. 18       | 1   |
|           | 5.5 RADARBILDSCHIRM MIT OBJEKTEN - SIEHE S. 19    | 1   |
| 6.        | EINZELHEITEN ZU DEN BILDSCHIRMEN                  | 1   |
|           | 6.1 SEEKARTEN-BILDSCHIRM                          | 1   |
|           | 6.1.1 KARTENOPTIONEN                              | 1   |
|           | 6.1.2 MASSSTAB UND POSITION DES KARTENBILDSCHIRMS | 1   |
|           | 6.2 OBJEKTLISTEN-BILDSCHIRM                       | 1   |
|           | 6.3 RADARBILDSCHIRM MIT OBJEKTEN                  | 1   |
|           | 6.4 OBJEKTINFORMATIONSBILDSCHIRM                  | 2   |
|           | 6.4.1 AID TO NAVIGATION-TYPEN                     | 2   |
|           | 6.4.2 FRACHT DES OBJEKTS                          | 2   |
|           | 6.4.3 NAVIGATIONSSTATUS                           | 2   |
|           | 6.4.4 QUALITÄTSBESCHREIBUNG DER POSITION          | 2   |
| 7.        | NACHRICHTEN                                       | 2   |
| <u> </u>  | 7.1 NACHRICHTEN-POPUP-FENSTER                     | 2   |
| 4         | 9125-02691-01.06                                  | (   |

# ocean SIGNAL

## ATA100 BENUTZERHANDBUCH

|            | 7.1.1 NACHRICHT VERSENDEN                       | 25      |
|------------|-------------------------------------------------|---------|
|            | 7.1.2 LISTE DER TEXTNACHRICHTEN (TEXT MESSAGES) | 27      |
|            | 7.1.3 LISTE DER SICHERHEITSNACHRICHTEN          | 28      |
|            | 7.1.4 SYSTEM-WARNUNGEN (SYSTEM ALERTS)          | 28      |
|            | 7.1.5 STATUS-NACHRICHTEN                        | 30      |
| 8.         | STATUS                                          | 3′      |
|            | 8.1 SYSTEM                                      | 3′      |
|            | 8.1.1 STATUS                                    | 3       |
|            | 8.1.2 INFO                                      | 33      |
|            | 8.1.3 PROTOKOLL (LOG)                           | 33      |
|            | 8.2 EIGENSCHIFFDATEN (STATISCH)                 | 3:      |
|            | 8.3 EIGENSCHIFFDATEN (DYNAMISCH)                | 34      |
|            | 8.4 GNSS-STATUS                                 | 34      |
|            | 8.4.1 INTERNES GNSS                             | 34      |
|            | 8.4.2 EXTERNES GNSS                             | 34      |
| <u>9.</u>  | EINSTELLUNGEN                                   | 3!      |
|            | 9.1 PASSWURTSCHUTZ                              | 3       |
|            |                                                 | 3:      |
|            |                                                 | 30      |
|            |                                                 | ວ.<br>ວ |
|            | 7.2.3 FREUNDE<br>9.2.4 DEGIONEN                 |         |
|            | 9.3 SVSTEM                                      | 40      |
|            |                                                 |         |
|            | 9.3.2 AKUSTISCHE WARNUNGEN                      | 4       |
|            | 9.3.3 WLAN                                      | 42      |
| 10.        | GLOSSAR UND ABKÜRZUNGEN                         | 4/      |
| 11.        | WARTUNG UND PFLEGE                              | 4       |
|            | 11.1 REINIGUNG DES GERÄTS                       | 4       |
|            | 11.2 INSPEKTION UND WARTUNG                     | 45      |
|            | 11.3 FIRMWARE-UPDATES                           | 45      |
|            | 11.3.1 AKTUALISIERUNG DER FIRMWARE              | 4       |
|            | 11.4 REGELMÄSSIGE GERÄTE-CHECKS                 | 4       |
| <u>12.</u> | ZULASSUNGEN                                     | 4       |
|            | 12.1 EU MARINE EQUIPMENT DIRECTIVE              | 40      |
|            | 12.2 USA                                        | 40      |
|            | 12.3 KANADA                                     | 40      |
| 13.        | TECHNISCHE DATEN                                | 41      |
| <u>14.</u> | ERSATZTEILE UND ZUBEHÖR                         | 4       |
|            |                                                 |         |

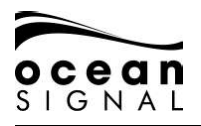

## 3. GRUNDLAGEN DES BETRIEBS

## 3.1 Bedienelemente

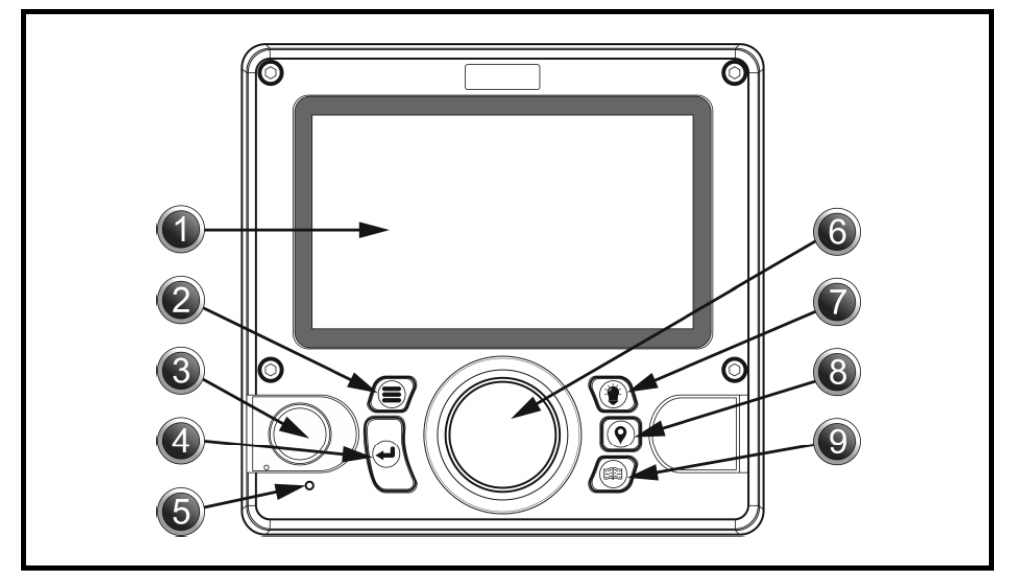

| Nr. | Bezeichnung                  | Nr. | Bezeichnung                           |
|-----|------------------------------|-----|---------------------------------------|
| 1   | LCD-Bildschirm               | 6   | Jogwheel/Bedienknopf                  |
| 2   | Menütaste                    | 7   | Taste für Bildschirmhelligkeit        |
| 3   | Pilot Plug (unter Abdeckung) | 8   | Atten Taste zur Eingabe von Strecken- |
| 4   | Eingabetaste                 | 9   | Seitentaste                           |
| 5   | Anzeige-LED                  |     |                                       |

## 3.2 Erklärung der Bedienelemente

#### 1. LCD-Anzeigebildschirm

Der ATA100 verfügt über ein 7-Zoll Vollfarb-LCD-Display für eine angenehme Darstellung von Karten und Bildschirmseiten sowie ein benutzerfreundliches Erlebnis und einfache Bedienung.

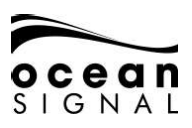

## 2. 📕 Menütaste

Die Menütaste öffnet das Menüsystem des ATA100. Der erscheinende Menübildschirm variiert je nach Bildschirm, der zum Zeitpunkt des Drückens der Menütaste angezeigt wurde. Ein erneutes Drücken der Menütaste schließt das Menüsystem.

#### 3. Pilot Plug (Datenschnittstelle)

Der Pilot Plug ermöglicht Lotsten und anderen Seeleuten den direkten Anschluss eines Laptops oder eines anderen mobilen Geräts an den ATA100, um Zugriff auf AIS-Daten des Wasserfahrzeugs zu erhalten, wie z. B. notwendige dynamische und statische Schiffsdaten.

## Eingabetaste

Die Eingabetaste auf dem ATA100 ermöglicht die Auswahl eines markierten Feldes und je nach Bedarf entweder die Ansicht oder Eingabe von Daten. Dieser Eingabevorgang ist auch durch Drücken des Jogwheels möglich.

#### 5. Anzeige-LED

4

Grün - Gerät ist angeschaltet Oranges Blinklicht - Bei jeder Übertragung Orange - Stumm-Modus Rot - Übertragungsfehler

# 6. ( Jogwheel

Das Jogwheel mit den Richtungstasten nach oben, unten, links und rechts sowie der Drehung im oder entgegen des Uhrzeigersinns ermöglicht die Navigation durch die unterschiedlichen Bildschirmseiten und Menüs des ATA100. Das Jogwheel lässt sich auch als Alternative zur Eingabetaste drücken.

## 7. 🏾 👚 Taste für Bildschirmhelligkeit

Die Taste für Bildschirmhelligkeit öffnet die Helligkeitseinstellungsanzeige. Durch Drehen des Jogwheels lässt sich die Helligkeit erhöhen oder reduzieren.

## 8. (**Q**) Taste zur Eingabe von Streckendaten

Die Taste zur Eingabe von Streckendaten ermöglicht einen Schnellzugriff zur Aktualisierung variabler Streckendaten, wie Navigationsstatus und ETA.

## 9. (IIII) Seitentaste

Die Seitentaste ermöglicht das Umschalten zwischen drei Objektansicht-Bildschirmen. Diese sind: Kartenbildschirm, Objektlisten-Bildschirm und Radarbildschirm mit Objekten. Das Drücken der Seitentaste schließt alle offenen Menüs und Fenster (außer Alarm-Popup-Fenster) und kehrt zum letzten aktiven Objektansicht-Bildschirm zurück.

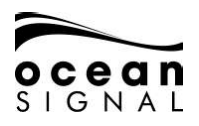

## 3.3 Überblick Benutzeroberfläche

Beim erstmaligen Einschalten des ATA100 erscheint eine Karten-Warnmeldung. Um dieses Fenster zu schließen, muss es als Bestätigung der Kenntnisnahme akzeptiert werden. Dieses Fenster erscheint alle 24 Stunden und muss zum Schließen jedes Mal erneut akzeptiert werden.

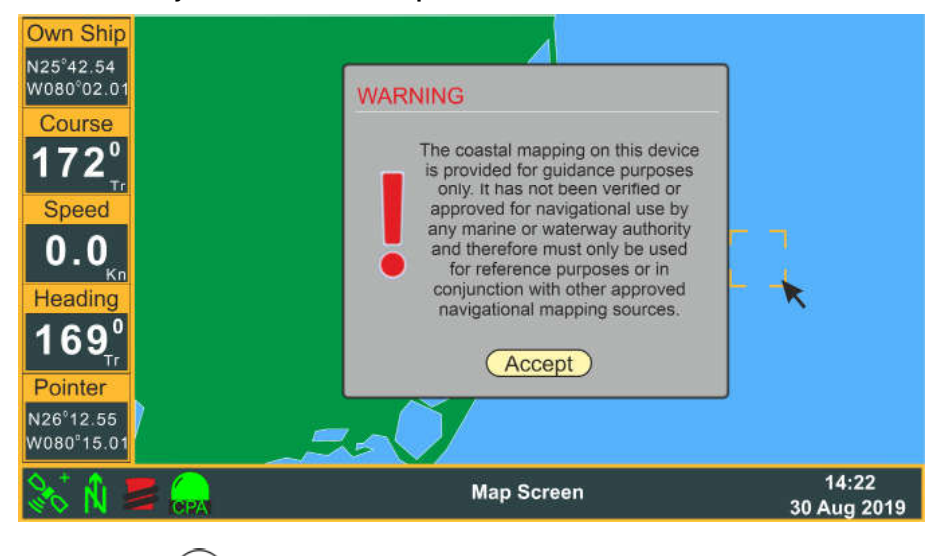

Zum Akzeptieren 🕑 drücken

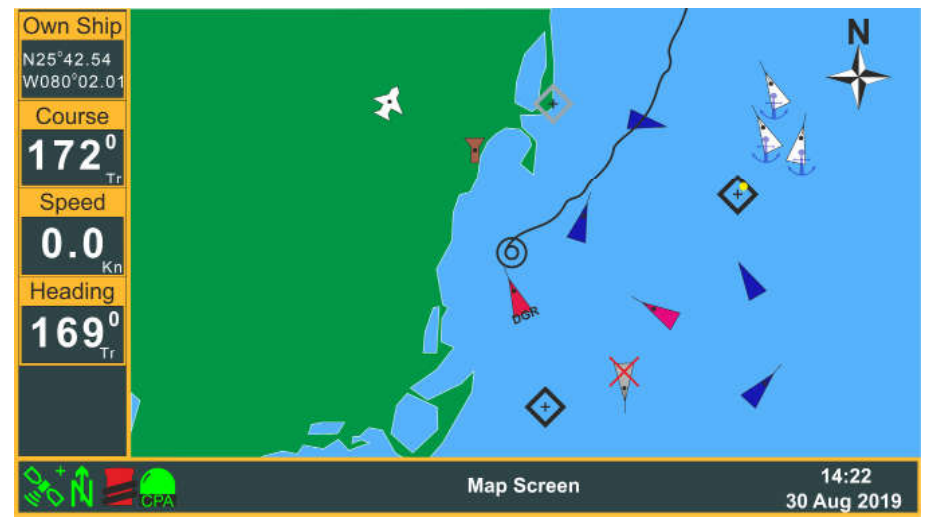

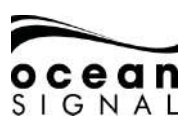

## 3.4 Menüstruktur

Das Drücken der 🔳 (Menü) Taste öffnet das Bildschirmmenü.

Optionen mit > zeigen Zugang zu einer weiteren Menüstufe.

Optionen mit ... zeigen Zugang zu einem Konfigurationsbildschirm.

Drehen Sie das () (Jogwheel) zum Markieren Ihrer Auswahl und drücken Sie dann (Eingabe), um die nächste Menüstufe anzuzeigen.

Optionen ohne > oder ... werden durch Drücken von ( (Eingabe) ausgewählt.

Das Drücken von 💽 (Jogwheel) ist eine Alternative zum Drücken von 🛹 (Eingabe).

Zum Beispiel:

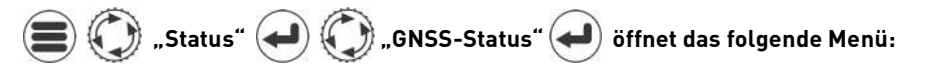

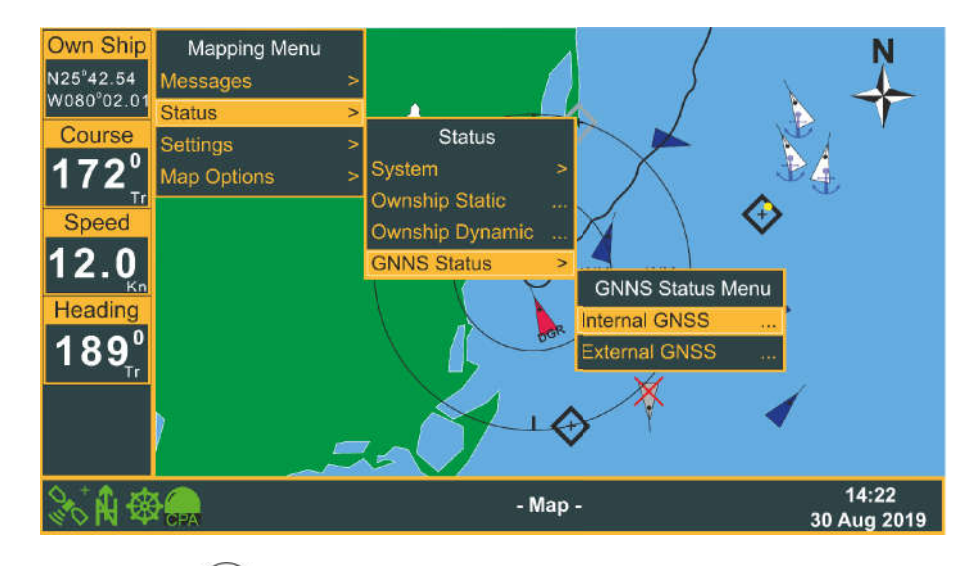

Das Drücken von 🛹 wählt dann die Statusseite des internen GNSS aus.

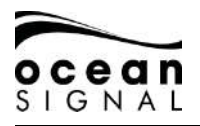

#### 4 STATUS-SYMBOLF

Entlang des unteren Rands des aktiven Bildschirms informieren einige Symbole über den Status des Transceivers.

#### 4.1 Positionsbestimmung

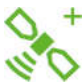

- Bezeichnet Positionsbestimmung durch internen GNSS-Empfänger Blau
- Grün - Bezeichnet Positionsbestimmung durch externen GNSS-Empfänger !- Vorübergehender Signalverlust
- Bezeichnet Fehlen einer GNSS-Positionsbestimmung Rot
- + Differentiales GPS (DGPS)

#### 4.2 **Orientierung der Seekarte**

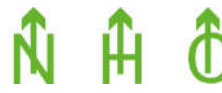

Bezeichnet die Orientierung des Kartenbildschirms: Nordorientiert, vorausorientiert oder kursorientiert

#### **Navigationsstatus** 4.3

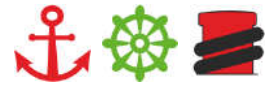

Bezeichnet den Navigationsstatus: Vor Anker, unter Fahrt oder festgemacht

#### CPA-Alarm (Ort der dichtesten Annäherung) 4.4

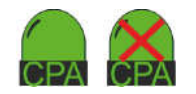

- Grün Rot (Blinklicht)
- CPA-Alarm ist eingeschaltet
- CPA-Alarm ist aktiv
- Mit rotem Kreuz CPA-Alarm ist ausgeschaltet

#### 4.5 Nachricht

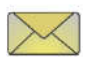

Bezeichnet ungelesene Nachrichten in einem der Postfächer. Blinken bezeichnet das Vorhandensein mehrerer Nachrichten.

#### 4.6 Informations- & Vorsichtshinweise

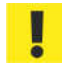

Bezeichnet das Vorhandensein aktiver Vorsichtshinweise.

#### 4.7 Warnhinweise

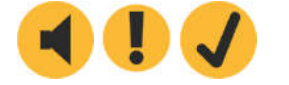

Bezeichnet aktive Systemwarnungen (System Warnings): Unbestätigt, bestätigt, unbestätigt behoben

## 4.8 Transmitter-Modus

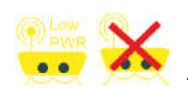

Bezeichnet den Betrieb des Systems im Energiesparmodus (Low Power Mode) oder Stumm-Modus (Silent Mode). Weitere Informationen siehe Abschnitt 9.3.1 in diesem Benutzerhandbuch.

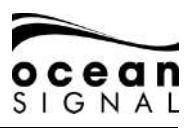

## 5. BEDIENTASTEN

## 5.1 🕮 Menü

Die Menütaste öffnet die erste Stufe des Einstellungsmenüs.

Rotieren Sie (), um die erforderliche Option auszuwählen und drücken Sie dann ), um zur nächsten Menüstufe zu gelangen. Drücken Sie () erneut, um wieder durch die Menüstufen zurück zu navigieren.

## 5.2 🕐 Helligkeit

Die Helligkeitstaste öffnet auf allen Bildschirmen den Helligkeitsregler. Drehen Sie 🔘, um die Helligkeit zu erhöhen oder zu reduzieren.

Sollte der Bildschirm einmal schwarz aussehen, drücken Sie 💓 und drehen Sie 💭 , um zu prüfen, dass die Helligkeit nicht komplett heruntergeregelt wurde.

Drücken Sie 🕐 oder 🛃 , um den Helligkeitsregler zu schließen.

## 5.3 🕥 Streckendaten

Die Streckendaten-Taste öffnet den Quick Status in einem Popup-Fenster.

| Quick Sta          | atus 🖞      | <b>&amp;</b> |             |         |  |
|--------------------|-------------|--------------|-------------|---------|--|
| Nav. Status: 0 - L | Jnder way u | sing Engine  | 1<br>1      |         |  |
| Destination: MAF   | RGATE / PO  | RTSMTH       |             |         |  |
| Cargo: 0 - N       | Ion Hazardo | us           |             |         |  |
|                    | Month       | Day          | Hour        | Minute  |  |
| (No ETA)           | 8           | 30           | 18          | 30      |  |
|                    | 2           | Threat Not   | ification E | nabled  |  |
| TCPA / CPA         |             | Disable Th   | reat Notifi | ication |  |
|                    |             |              |             |         |  |

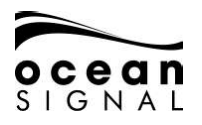

## 5.3.1 Quick Status

Wählen Sie für eine schnelle Änderung Ihres "Navigation Status" mit 🔘 eines der drei Symbole oben im Fenster aus:

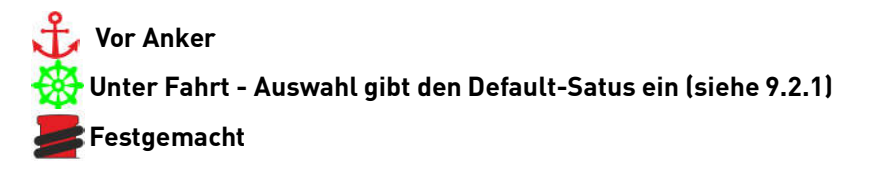

Ihr Standard-Zielort wird angezeigt. Wenn Sie diesen ändern oder einen anderen Navigationsstatus eingeben möchten, wählen und klicken Sie auf "Setup", um zur Navigationsstatus-Seite zu gelangen.

## 5.3.2 ETA

Wählen und klicken Sie die ETA-Schaltfläche an, um die Eingabemaske aufzuklappen.

#### Destination: MARGATE / PORTSMTH

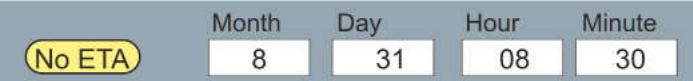

Das Drücken von 🕑 in jedem Datenfeld öffnet die Tastatur. Falls Sie keine ETA eingeben möchten, wählen und klicken Sie "No ETA" zum Löschen der Felder.

## 5.3.3 TCPA-/CPA-Alarm

Wählen Sie die Schaltfläche TCPA/CPA "Threat Notification" und nutzen Sie 🔶 zum Umschalten zwischen Meldung aktiviert/deaktiviert (Enabled/Disabled).

Der Alarm ertönt gemäß der TCPA- und CPA-Einstellungen auf der Navigationsstatus-Seite. Wählen und klicken Sie "Setup", um diese Einstellungen wie in Abschnitt 9.2.1 auf Seite 36 beschrieben zu ändern.

Wenn Sie die Anzeige "TCPA/CPA Feature Disabled" sehen, wurden die Werte für TCPA und CPA auf 0 (Null) eingestellt. Wählen und klicken Sie "Setup", um die Werte zu ändern. Sobald Entfernung und Dauer eingegeben wurden, wird das "Threat Notification"-Popup aktiviert, gefährliche Objekte werden auf der Seekarte und dem Radarschirm angezeigt, und es ertönt ein Alarm, sobald ein Objekt auslöst.

Deaktivieren Sie die Threat-Benachrichtigung, um das Popup und den Alarmton zu unterbinden. Gefährliche Objekte erscheinen auf der Seekarte und dem Radarschirm rot.

Der Signalton kann unter "Settings">"System">"Audio Settings" ausgeschaltet werden.

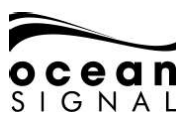

## 5.4 🗊 Seitenauswahl

Die Seitenauswahl-Taste wechselt zwischen den drei verfügbaren Haupt-Anzeigeschirmen:

## 5.4.1 Seekarten-Bildschirm - siehe S. 14

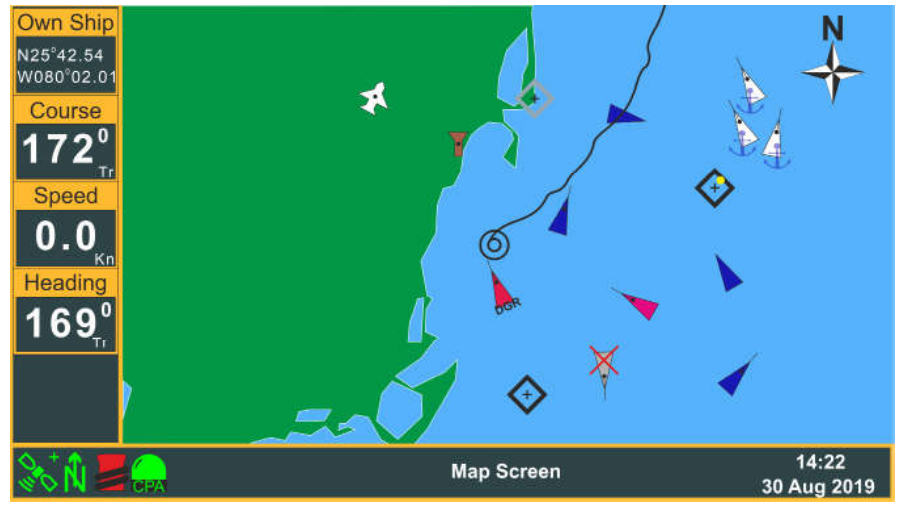

5.4.2 Objektlisten-Bildschirm - siehe S. 18

|     | Own Ship   | MMSI Number                                                                                                    | Name               | RNG  | BRG  | CPA       | Age             |
|-----|------------|----------------------------------------------------------------------------------------------------|--------------------|------|------|-----------|-----------------|
|     | N25°42.54  |                                                                                                    |                    |      |      |           |                 |
|     | W080°02.01 | XXXXXXXXXXXXXXXXXXXXXXXXXXXXXXXXXXXX                                                                                                    | MATTHEW            | 3.0  | 078° | 3         | 32s             |
|     | Course     | 🔶 XXXXXXXXX                                                                                                    | FEAR               | 4.3  | 075° | 4         | 0s              |
|     | Course     | XXXXXXXXX (Interpretent of the second second sec | TOGETHER           | 6.0  | 175° | 4         | 1M              |
|     | 172°       | 🔶 XXXXXXXXX                                                                                                    | GREEN GRASS        | 6.1  | 103° | 3         | 2M              |
|     | Tr         | XXXXXXXXX (Interpretation of the second second s | HEY JOE            | 6.2  | 185° | 6         | 1s              |
|     | Speed      | 🔷 XXXXXXXXX                                                                                                    | BAD BOY            | 7.2  | 045° | 7         | 5s              |
|     | 0 0        | + xxxxxxxxx                                                                                                    | SHADOW             | 8.2  | 345° | 8         | 13s             |
|     | Kn         | 🔶 XXXXXXXXX                                                                                                    | HAPPY JACK         | 9.1  | 035° | 9         | 4s              |
|     | Heading    | xxxxxxxxxx                                                                                                    | MORNINGTOWN        | 9.2  | 189° | 9         | 36s             |
|     | 1600       | 🔷 XXXXXXXXX                                                                                                    | [UNKNOWN]          | 9.3  | 095° | 9         | 1M              |
|     | 109        | XXXXXXXXXX                                                                                                    | FREE               | 11.8 | 135° | 12        | 24s             |
|     |            | $\diamond$ xxxxxxxxxxx                                                                                                    | THE PARK           | 12.6 | 034° | 13        | 8s              |
| 5.5 |            | $\diamond$ xxxxxxxxxxx                                                                                                    | SUGAR TOWN         | 13.2 | 029  | 13        | 27s             |
|     |            | Active Targets So                                                                                                    | rted By: Distance  |      |      |           |                 |
|     | 85 N -     | 2 🐹                                                                                                    | Target List Screen |      |      | 1<br>30 A | 4:22<br>ug 2019 |

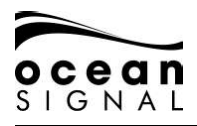

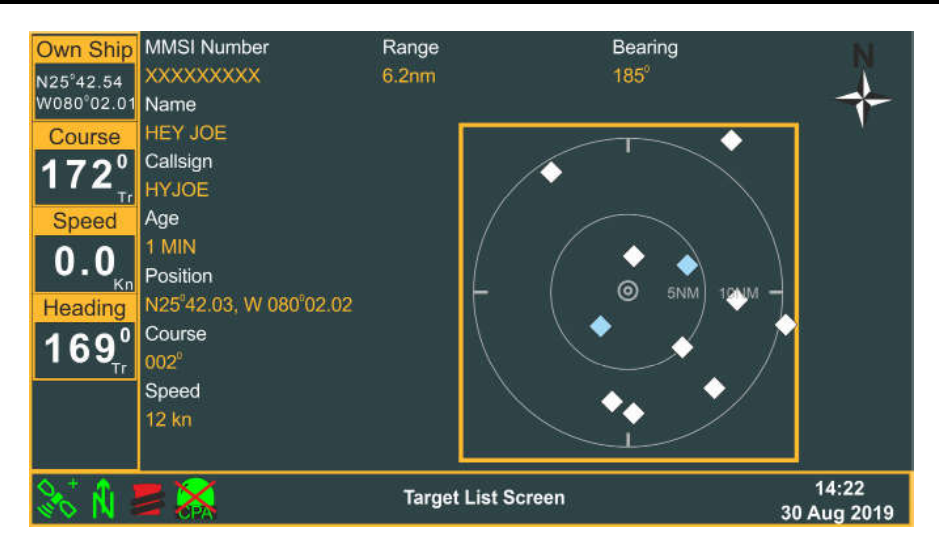

## 6. EINZELHEITEN ZU DEN BILDSCHIRMEN

## 6.1 Seekarten-Bildschirm

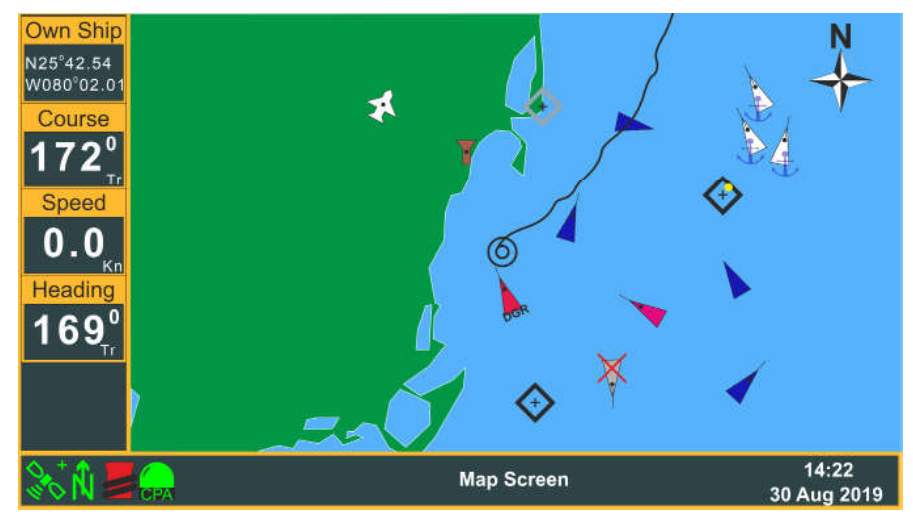

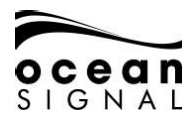

| Bezeichnung | Beschreibung                                       | Information                                                                                                    |
|-------------|----------------------------------------------------|----------------------------------------------------------------------------------------------------|
| 0           | Eigenschiff                                        | Kann in den Einstellungen an- und ausge-<br>schaltet werden                                                                                                    |
| K           | Cursor                                             | Der Cursor ist nur bei aktivem Jogwheel<br>sichtbar. 💮 zum Zeigen auf ein Objekt                                                                                  |
|             | Weiß - Klasse-A-Wasserfahrzeug                     | Die Orientierung der vom Bug des<br>Obiekts ausgehenden Linie bezeichnet                                                                                          |
|             | Magenta - Klasse-A-Wasser-<br>fahrzeug (Freund)    | den rechtweisenden Kurs des Objekts.<br>Falls das Fahrzeug keinen Kompasskurs                                                                                     |
| Á           | Hellblau - Klasse-B-Wasser-<br>fahrzeug            | dem KüG aus, und die Orientierungslinie<br>wird nicht angezeigt. Fahrzeuge, die keine                                                                             |
|             | Dunkelblau - Klasse-B-Wasser-<br>fahrzeug (Freund) | Fahrt machen und keinen Kompasskurs<br>übertragen, zeigen zum oberen Rand des<br>Bildschirms.                                                                     |
| DGR         | Rot (blinkend) - Gefährliches<br>Objekt            | Diese Objektdefinition wird von den CPA-<br>und TCPA-Einstellungen vorgegeben.                                                                                    |
|             | Weiß - Klasse-A-Wasserfahrzeug<br>vor Anker        |                                                                                                    |
| $\times$    | Bezeichnet ein verlorenes Objekt                   | Diese Objektdefinition bezeichnet ein<br>zuvor empfangenes Objekt, welches<br>später nicht mehr wie erwartet<br>empfangen wurde.                                  |
|             | Zeigt an, dass ein Objekt ausge-<br>wählt wurde    | Drücken von zeigt weitere Informa-<br>tionen an                                                                                                    |
| T           | Landstationen                                      |                                                                                                    |
| $\otimes$   | SART                                               |                                                                                                    |
| $\otimes$   | MOB-Geräte                                         |                                                                                                    |
| $\diamond$  | AtoN                                               |                                                                                                    |
| <b></b>     | Virtuelles AtoN                                    |                                                                                                    |
| \$          | AtoN Aus-Position                                  |                                                                                                    |
| 53          | Such- und Rettungsboot                             |                                                                                                    |
| z           | Seekarten-Nordmarker                               | Wie im Folgenden dargestellt rotiert<br>dieses Symbol bei nordorientierter Karte,<br>wenn die Karte auf kursorientiert oder<br>vorausorientiert eingestellt wird. |

Der Seekarten-Bildschirm zeigt sichtbare Objekte auf Basiskartografie.

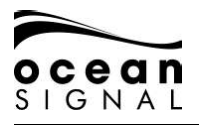

## 6.1.1 Kartenoptionen

Das Drücken von ), (), **Map Options"** auf dem Kartenbildschirm zeigt Folgendes an:

| Mapping Men | u . |               |     |
|-------------|-----|---------------|-----|
| Messages    | >   |               |     |
| Status      | >   |               |     |
| Settings    | >   |               |     |
| Map Options | >   |               |     |
|             |     | Map Options M | enu |
|             |     | Orientation   | >   |
|             |     | Range Rings   |     |
|             |     | Grid          |     |
|             |     | Ownship Trail |     |

Nutzen Sie 🔘 und ਦ zur Auswahl:

#### Orientierung

| Nordorientiert | Kursorientiert | Vorausorientiert |
|----------------|----------------|------------------|
|                |                |                  |
| Â              | ĉ              | Ĥ                |

## Entfernungsmessringe

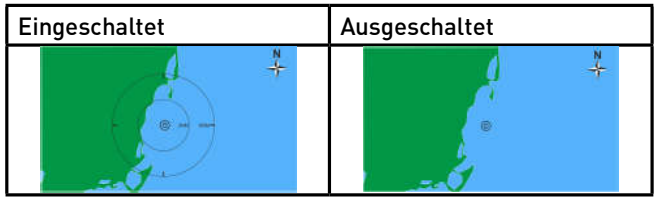

#### Raster

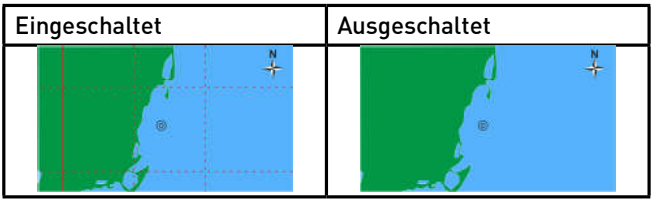

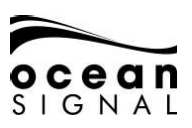

#### Spur des Eigenschiffs

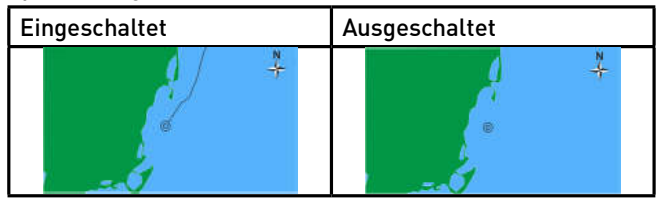

#### 6.1.2 Maßstab und Position des Kartenbildschirms

Wo auf den Entfernungsmessringen ein Maßstab angezeigt wird, lässt sich der Seekarten-Maßstab durch Drehen von (Jogwheel) verändern.

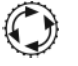

Um die Karte nicht mehr auf der Schiffsposition zu zentrieren, drücken Sie (Jogwheel) und bewegen Sie den Cursor in die gewünschte Richtung.

BITTE BEACHTEN: Wird der Cursor 15 Sekunden lang nicht bewegt oder kehren Sie nach Ansicht eines anderen Bildschirms zum Kartenbildschirm zurück, schnappt die Karte wieder in die zentrierte Position zurück.

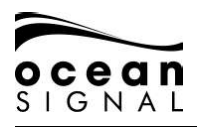

## 6.2 Objektlisten-Bildschirm

| Own Ship          | MMSI Number            | Name               | RNG  | BRG  | CPA       | Age             |
|-------------------|------------------------|--------------------|------|------|-----------|-----------------|
| N25°42.54         |                        |                    |      |      |           |                 |
| W080°02.01        | 🔶 XXXXXXXXX            | MATTHEW            | 3.0  | 078° | 3         | 32s             |
| Course            | 🔶 XXXXXXXXX            | FEAR               | 4.3  | 075° | 4         | 0s              |
| Course            |                        | TOGETHER           | 6.0  | 175° | 4         | 1M              |
| 172°              | XXXXXXXXXX             | GREEN GRASS        | 6.1  | 103° | 3         | 2M              |
| TT                | XXXXXXXXXX             | HEY JOE            | 6.2  | 185° | 6         | 1s              |
| Speed             | XXXXXXXXXX             | BAD BOY            | 7.2  | 045° | 7         | 5s              |
|                   |                        | SHADOW             | 8.2  | 345° | 8         | 13s             |
| V.V <sub>Kn</sub> | XXXXXXXXXX             | HAPPY JACK         | 9.1  | 035° | 9         | 4s              |
| Heading           | XXXXXXXXXX             | MORNINGTOWN        | 9.2  | 189° | 9         | 36s             |
| 4000              | XXXXXXXXXX             | [UNKNOWN]          | 9.3  | 095° | 9         | 1M              |
| וסא               | XXXXXXXXXX             | FREE               | 11.8 | 135° | 12        | 24s             |
|                   | $\diamond$ xxxxxxxxxx  | THE PARK           | 12.6 | 034° | 13        | 8s              |
| •                 | $\diamond$ xxxxxxxxxxx | SUGAR TOWN         | 13.2 | 029° | 13        | 27s             |
|                   | Active Targets Sor     | ted By: Distance   |      |      |           |                 |
| 🗞 🕅 🚪             |                        | Target List Screen |      |      | 1<br>30 A | 4:22<br>ug 2019 |

Nutzen Sie 🛈 und 🕑 zur Auswahl und Anzeige des gewünschten Objekts auf dem Objektinformationsbildschirm. Weitere Informationen finden Sie auf S. 20 dieses Benutzerhandbuchs.

Das Drücken von 🗐 🔘 "Sort" 🕘 auf dem Objektlisten-Bildschirm zeigt Folgendes an:

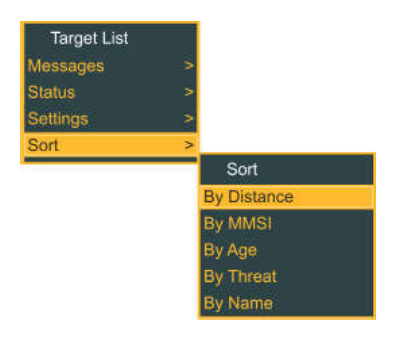

Nutzen Sie 🔘 und 🔁 zur Auswahl der gewünschten Option.

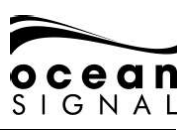

## 6.3 Radarbildschirm mit Objekten

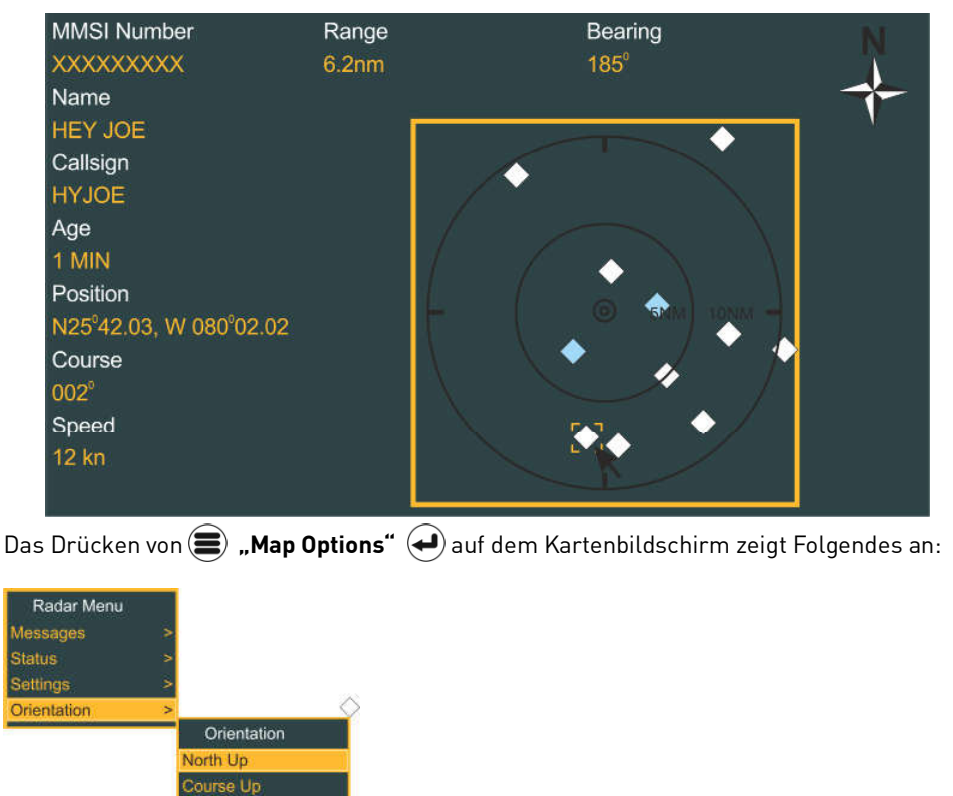

Nutzen Sie 🔘 und 🗨 zur Auswahl der gewünschten Orientierung.

Bewegen Sie den Cursor mit 😯 über den Bildschirm, um die unterschiedlichen Objektinformationen anzuzeigen.

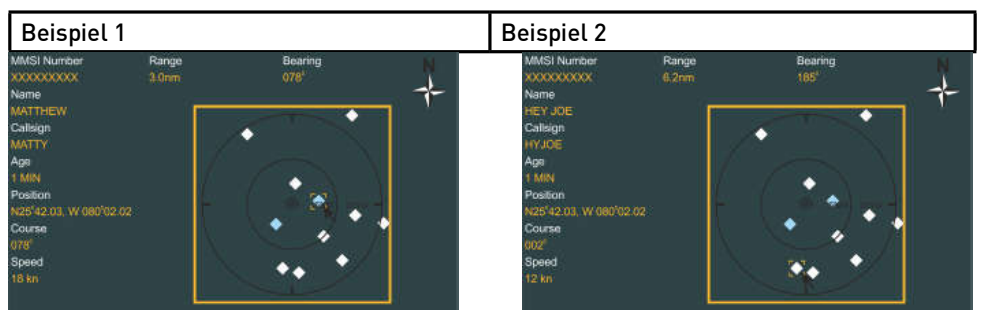

07/05/2020

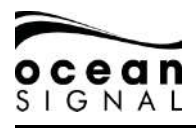

## 6.4 Objektinformationsbildschirm

| MMSI Number<br>XXXXXXXX                               |                | IMO Number<br>000000000 |                    | Callsign<br>XXXXXXX Class A                              |  |                | ss A 👗                              |  |  |
|-------------------------------------------------------|----------------|-------------------------|--------------------|----------------------------------------------------------|--|----------------|-------------------------------------|--|--|
| Name<br>SUGAR TOWN                                    |                |                         |                    | Nav. Status<br>0 - Under way using Engine                |  |                | ne                                  |  |  |
| Latitude<br>N26º02.06                                 |                | Longitude<br>W079°01.34 |                    | Longitude Vessel Type<br>W079°01.34 Cargo Ship - Type 70 |  |                | Vessel Type<br>Cargo Ship - Type 70 |  |  |
| CPA<br>4.20 NM                                        | TCPA<br>>30 N  | 1ins +                  | Age<br>02:13       | Cargo<br>0 - Unspecified                                 |  |                |                                     |  |  |
| Range<br>13.2 NM                                      | Bearin<br>029° | וg                      | Course<br>330° Tr  | Length of Vessel Beam of 93 Metres 19 Metres             |  | Beam of Vessel |                                     |  |  |
| Speed<br>10.0 kn                                      | ROT<br>0° /mi  | in R                    | Heading<br>325° Tr | Interrogate Next Done                                    |  |                | ext Done                            |  |  |
| Position Quality DescriptionPARAIMTirPosition <= 10 m |                | Timestamp<br>31         |                    |                                                          |  |                |                                     |  |  |

Die Objektdaten variieren je nach AIS-Klasse des übertragenden Geräts:

| Bezeichnung    | Information                                                                                  |                                       | Klasse    |
|----------------|----------------------------------------------------------------------------------------------|---------------------------------------|-----------|
| Age            | Seit der letzten empfangenen Nachricht<br>vergangene Zeit                                    | Min:Sek                               | All       |
| Altitude       | Die empfangene Höhe des Objekts                                                              | Meter                                 | SAR       |
| AtoN Type      | Beschreibung und Information für Aids to<br>Navigation-Objekte                               | Siehe 1                               | AtoN      |
| Beam of Vessel | Empfangene externe Breite des Objekts                                                        | Meter                                 | А, В      |
| Bearing        | Objektpeilung von Ihnen aus                                                                  | Grad                                  | All       |
| Callsign       | UKW-Funkrufzeichen                                                                           | Text                                  | A, B, SAR |
| Cargo          | Empfangene Fracht des Objekts                                                                | Siehe 2                               | А         |
| Class          | Typ des diese Daten übertragenden<br>AIS-Geräts und der Status des Objekts<br>(siehe S. 15). | A, B, SAR,<br>AtoN, Basis-<br>station | All       |
| Course         | Empfangener Kurs über Grund des<br>Objekts                                                   | Grad                                  | A, B, SAR |
| СРА            | Closest Point of Approach (Ort der<br>dichtesten Annäherung)                                 | sm                                    | All       |
| Destination    | Empfangener Zielort des Objekts                                                              | Text                                  | Α         |
| DTE            | Daten-Terminal eingeschaltet                                                                 | Ja/Nein                               | А         |

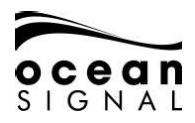

| ETA                             | Empfangene ETA des Objekts am Zielort                                 | Datum &<br>Uhrzeit | А         |
|---------------------------------|-----------------------------------------------------------------------|--------------------|-----------|
| Heading                         | Empfangener Kompasskurs des Objekts<br>(falls verfügbar)              | Grad               | A, B, SAR |
| IMO Number                      | Empfangene IMO-Nummer des Objekts                                     | Nummer             | А         |
| Interrogate                     | Klicken Sie dies zur Abfrage aktuali-<br>sierter Daten                | Schaltfläche       | All       |
| Latitude /<br>Longitude         | Empfangene Position des Objekts                                       | Nummer             | All       |
| Length of<br>Vessel             | Empfangene LüA des Objekts                                            | Meter              | А         |
| Max Draught                     | Empfangener max. Tiefgang des Objekts                                 | Meter              | А         |
| MMSI Number                     | Empfangene MMSI-Nummer des Objekts                                    | Nummer             | All       |
| Name                            | Empfangener Name des Objekts                                          | Text               | All       |
| Nav. Status                     | Empfangener Navigationsstatus des<br>Objekts                          | Siehe 3            | А         |
| Off Position                    | AtoN-Informationen                                                    | Ja/Nein            | AtoN      |
| PA                              | Empfangene Positionsgenauigkeit<br>(Position Accuracy) des Objekts    | (<=10m, >10m)      | All       |
| Position Quality<br>Description | Abgeleitete Qualität der Postion des<br>Objekts                       | Siehe 4            | All       |
| RAIM                            | Receiver Autonomous Integrity Monitoring                              | Ja/Nein            | All       |
| Range                           | Distanz des Objekts zu Ihnen                                          | sm                 | All       |
| ROT                             | Empfangene Wendegeschwindigkeit des<br>Objekts                        | Grad/Min           | А         |
| Speed                           | Empfangene Geschwindigkeit des Objekts                                | Knoten             | All       |
| ТСРА                            | Dauer bis zum Ort der dichtesten<br>Annäherung                        | Min:Sek            | All       |
| Timestamp                       | Zeitstempel zur Notiz des Übertragungs-<br>zeitpunkts einer Nachricht | Sekunden           | All       |
| Vessel Type                     | Empfangener Typ und Fracht des Objekts                                | Siehe 5            | А         |
|                                 |                                                                       |                    |           |

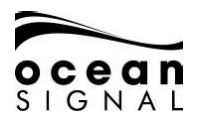

## 6.4.1 Aid to Navigation-Typen

| Тур              | Code | Definition                                  | Тур             | Code | Definition                                    |
|------------------|------|---------------------------------------------|-----------------|------|-----------------------------------------------|
|                  | 0    | Standard, Typ nicht<br>angegeben            |                 | 16   | Bake, bevorzugtes<br>Fahrwasser an Steuerbord |
|                  | 1    | Bezugspunkt                                 |                 | 17   | Bake, isolierte Gefahren-<br>stelle           |
|                  | 2    | RACON                                       |                 | 18   | Bake, sicheres Fahrwasser                     |
|                  | 3    | Feststehende<br>Offshore-Konstruktionen     |                 | 19   | Bake, Sonderzeichen                           |
| Festst-<br>ehend | 4    | Für zukünftige Verwendung<br>reserviert     |                 | 20   | Kardinalzeichen N                             |
|                  | 5    | Feuer, ohne Sektoren                        |                 | 21   | Bake, Kardinalzeichen O                       |
|                  | 6    | Feuer, mit Sektoren                         |                 | 22   | Bake, Kardinalzeichen S                       |
|                  | 7    | Richtfeuer vorne                            | Schwim-<br>mend | 23   | Bake, Kardinalzeichen W                       |
|                  | 8    | Richtfeuer hinten                           |                 | 24   | Seezeichen der Backbord-<br>seite             |
|                  | 9    | Bake, Kardinalzeichen N                     |                 | 25   | Seezeichen der Steuerbord-<br>seite           |
|                  | 10   | Bake, Kardinalzeichen O                     |                 | 26   | Bevorzugtes Fahrwasser an<br>Backbord         |
|                  | 11   | Bake, Kardinalzeichen S                     |                 | 27   | Bevorzugtes Fahrwasser an<br>Steuerbord       |
|                  | 12   | Bake, Kardinalzeichen W                     |                 | 28   | Isolierte Gefahrenstelle                      |
|                  | 13   | Bake, Backbordseite                         |                 | 29   | Sicheres Fahrwasser                           |
|                  | 14   | Bake, Steuerbordseite                       |                 | 30   | Sonderzeichen                                 |
|                  | 15   | Bake, bevorzugtes<br>Fahrwasser an Backbord |                 | 31   | Feuerschiff/LANBY/<br>Bohranlage              |

## 6.4.2 Fracht des Objekts

| Code | Beschreibung                           |
|------|----------------------------------------|
| 0    | Ungefährlich                           |
| 1    | Schädliche flüssige Stoffe - Gruppe X  |
| 2    | Schädliche flüssige Stoffe - Gruppe Y  |
| 3    | Schädliche flüssige Stoffe - Gruppe Z  |
| 4    | Schädliche flüssige Stoffe - Gruppe OS |

## 6.4.3 Navigationsstatus

|      | -                           |      |                                             |
|------|-----------------------------|------|---------------------------------------------|
| Code | Beschreibung                | Code | Beschreibung                                |
| 20   | WIG                         | 52   | Schlepper                                   |
| 30   | Fischer                     | 53   | Hafen-Tender                                |
| 31   | Schleppverband              | 54   | Schiff zur Beseitigung von<br>Verschmutzung |
| 32   | Schleppverband >200 m       | 55   | Gesetzesvollzug                             |
| 33   | Baggerndes Wasserfahrzeug   | 56   | Lokale Zuordnung                            |
| 34   | Mit Tauchaktivität          | 57   | Lokale Zuordnung                            |
| 35   | Mit militärischer Aktivität | 58   | Medizinischer Transport                     |
| 36   | Fahrzeug unter Segel        | 59   | Unbewaffneter Konflikt                      |
| 37   | Sportboot                   | 60   | Passagierschiff                             |
| 40   | HSC                         | 70   | Frachter                                    |
| 50   | Lotsenboot                  | 80   | Tanker                                      |
| 51   | Such- und Rettungsboot      | 90   | Sonstiges Wasserfahrzeug                    |

## 6.4.4 Qualitätsbeschreibung der Position

| Beschreibung                         | Kriterien                                                         |
|--------------------------------------|-------------------------------------------------------------------|
| Keine Position                       | Breitengrad = 91° oder Längengrad = 181° oder<br>Zeitstempel = 63 |
| Manuelle Position                    | Zeitstempel = 61                                                  |
| Position aus<br>Koppelnavigation     | Zeitstempel = 62                                                  |
| Veraltete Position > 200 m           | Vorhergesagte Distanz (aus FüG und vergangener Zeit) ><br>200 m   |
| Position > 10 m                      | PA = 0 und $RAIM = 0$                                             |
| Position mit RAIM > 10 m             | PA = 0 und RAIM = 1                                               |
| Position < 10 m                      | PA = 1 und RAIM = 0                                               |
| Position mit RAIM < 10 m             | PA = 1 und RAIM = 1                                               |
| Gültige Position ohne<br>Zeitstempel | Zeitstempel = 60                                                  |

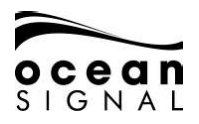

## 7. NACHRICHTEN

## 7.1 Nachrichten-Popup-Fenster

Neue Nachrichten und Warnungen werden über ein Popup-Fenster und einen doppelten Piepton angekündigt:

#### Warnung

| Warn                        | ing                           |
|-----------------------------|-------------------------------|
| Time Stamp: 14              | :14:39                        |
| Alarm ID: 30                | )15:1                         |
| Lost position; C<br>not tra | )wn ship position<br>nsmitted |
|                             | Ok                            |

"Ignore" (ignorieren) schließt das Fenster, aber der Alarm bleibt weiter aktiv.

"OK" schließt das Fenster und bestätigt die Kenntnisnahme des Alarms.

Die Definitionen von "Warnings and Alerts" finden Sie in Abschnitt 7.1.4 auf S. 26 dieses Benutzerhandbuchs.

## Nachricht

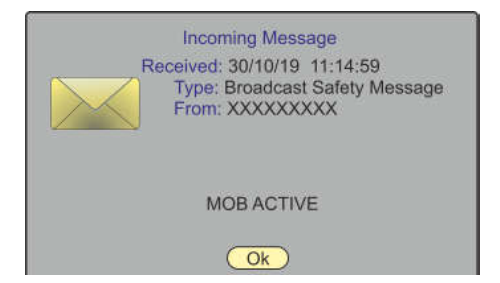

"OK" schließt das Popup-Fenster. Die Nachrichten können in der entsprechenden Nachrichtenliste angesehen werden (siehe S. 25).

#### Kartenwarnung

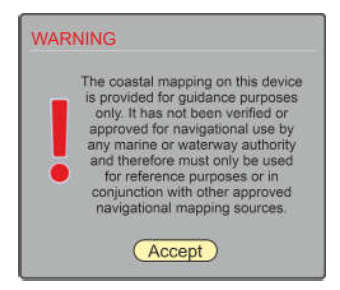

Das Kartenwarnung-Popup-Fenster erscheint beim Einschalten und bei durchgehender Nutzung alle 24 Stunden.

Zum Schließen drücken Sie 💽 oder 🕖.

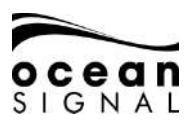

#### Long Range-Abfrage

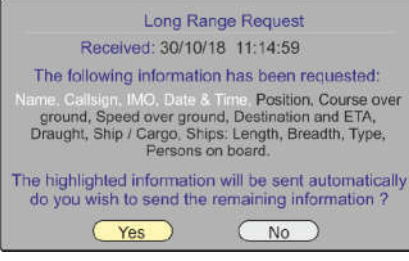

"Yes" versendet die komplette Nachrichtenabfrage, "No" versendet nur die markierte Information. Nach 1,5 Minuten wird nur die markierte Information automatisch versendet und das Popup geschlossen.

#### 7.1.1 Nachricht versenden

| 🔳 🛈 "Message | es" 🕘 🛈 "Send                | Message" |      |  |  |  |  |  |
|--------------|------------------------------|----------|------|--|--|--|--|--|
|              | Send a safety / text message |          |      |  |  |  |  |  |
| Туре:        |                              | Channel: |      |  |  |  |  |  |
| Select       |                              | Auto     |      |  |  |  |  |  |
| Send To:     |                              |          |      |  |  |  |  |  |
|              |                              |          |      |  |  |  |  |  |
| Message:     |                              |          |      |  |  |  |  |  |
|              |                              |          |      |  |  |  |  |  |
|              |                              |          |      |  |  |  |  |  |
|              |                              |          |      |  |  |  |  |  |
|              |                              |          |      |  |  |  |  |  |
| Clear All    | Clear Text                   |          | Send |  |  |  |  |  |

Wählen Sie den Nachrichtentyp, 🕑 und 💭: "Broadcast Safety", "Addressed Safety", "Broadcast Text", "Addressed Text".

Wählen Sie falls erforderlich einen speziellen Kanal für den Versand der Nachricht. Sind keine besonderen Anforderungen notwendig, belassen Sie die Standard-Einstellung auf "Auto".

Die Auswahl von "Addressed Text" öffnet ein Popup-Fenster:

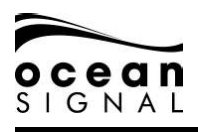

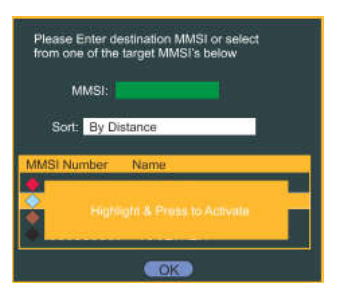

Geben Sie nun entweder eine bekannte MMSI-Nummer ein oder markieren Sie mithilfe von 🕢 und 🕶 die Auswahl.

Nutzen Sie 🔘 und 🕑 zur Auswahl des gewünschten Fahrzeugs.

| Send a safety / text message |                      |  |  |  |  |
|------------------------------|----------------------|--|--|--|--|
| Туре:                        | Channel:             |  |  |  |  |
| Addressed Text               | Auto                 |  |  |  |  |
| Send To:                     |                      |  |  |  |  |
|                              |                      |  |  |  |  |
| Message:                     |                      |  |  |  |  |
|                              |                      |  |  |  |  |
|                              |                      |  |  |  |  |
| Ack Dogwired                 | Domaining Charactery |  |  |  |  |
| Clear All Clear Text         | Send                 |  |  |  |  |
| Glear Air                    | Gena                 |  |  |  |  |

e) öffnet die Tastatur zur Eingabe des Nachrichten-Texts.

Die Anzahl der "Remaining Characters" (verbleibenden Zeichen) helfen bei der Erstellung der Nachricht, und nach dem Drücken von "Done" auf der Tastatur öffnet sich ein Auswahlfeld zur Bestätigung, ob eine Empfangsbestätigung notwendig ist.

Das Auswahlfeld "Acknowledgement Required" wird nur bei "Addressed Text"-Nachrichten angezeigt.

Sobald alle Felder korrekt ausgefüllt sind, wählen Sie mit 🛈 "Send" und drücken Sie 깆.

#### 7.1.2 Liste der Textnachrichten (Text Messages)

😑 🔘 "Messages" 🕘 🔘 "Text Messages" 🗨 🔘

"Addressed Inbox" - "Broadcast Inbox" - "Addressed Outbox" - "Broadcast Outbox"

| Date              | Sender     | Message            |
|-------------------|------------|--------------------|
| 19/02/20 12:50:45 | XXXXXXXXX  | TEST MESSAGE       |
| 19/02/20 12:50:45 | XXXXXXXXXX | TEST MESSAGE       |
| 15/02/20 09:15:23 | XXXXXXXXXX | TEST MESSAGE 2     |
| 12/02/20 14:10:56 | XXXXXXXXXX | ANOTHER TEST MESSA |
| 12/02/20 10:42:01 | XXXXXX     | A MUCH LONGER TEXT |
|                   |            |                    |
|                   |            |                    |

Wählen Sie eine Nachricht in der Liste aus und drücken Sie 🕘, um weitere Informationen anzusehen.

Weitere Inhalte werden im "Messages Menu" () hinzugefügt: "Delete Selected" / "Delete All" und "Sort" bei folgenden Sortieroptionen: "By Date" oder "By Sender".

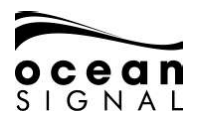

#### 7.1.3 Liste der Sicherheitsnachrichten (Safety Messages)

| 🔳 🕥 "Mess                           | ages" 🕢 🔘 "Tex                         | t Messages" 쥦 🔘          | <u> </u>               |
|-------------------------------------|----------------------------------------|--------------------------|------------------------|
| "Addressed Inbox"                   | ' - "Broadcast Inbox                   | " - "Addressed Outbox" · | - "Broadcast Outbox" 🔶 |
| Date                                | Sender                                 | Message                  |                        |
| <u>19/02/20 12:</u><br>15/02/20 00: | :50:45 XXXXXXXXXX<br>•15·22 XXXXXXXXXX | SAFETY MESSAGE           |                        |
| 15/02/20 09.                        | .15.25                                 | SAFETT MESSAGE Z         |                        |
|                                     |                                        |                          |                        |
|                                     |                                        |                          |                        |
|                                     |                                        |                          |                        |
|                                     |                                        |                          |                        |
|                                     |                                        |                          |                        |
|                                     |                                        |                          |                        |
|                                     |                                        |                          |                        |
|                                     |                                        |                          |                        |
|                                     |                                        |                          |                        |
|                                     |                                        |                          |                        |
|                                     |                                        |                          |                        |
|                                     |                                        |                          |                        |
|                                     |                                        |                          |                        |

Weitere Inhalte werden zum "Messages Menu" hinzugefügt (ﷺ): "Delete Selected" / "Delete All" und "Sort" mit folgenden Sortieroptionen: "By Date" oder "By Sender".

7.1.4 System-Warnungen (System Alerts)

| 🔘 💭 "Messages' | ' 📣 🛈 "System | Messages" 🗲 | ) 💭 "Alerts": |
|----------------|---------------|-------------|---------------|
|----------------|---------------|-------------|---------------|

| Activation |          |        | Description      |     |     |   |
|------------|----------|--------|------------------|-----|-----|---|
| 30/08/19   | 12:44:09 | 3119:4 | Missing ROT      | No  | No  | С |
| 30/08/19   | 11:53:25 | 3119:3 | Missing Heading  | No  | No  | С |
| 30/08/19   | 10:24:31 | 3015:1 | Lost Position    | No  | Yes | W |
| 30/08/19   | 10:20:25 | 3113:1 | Sync in fallback | No  | No  | С |
| 30/08/19   | 10:02:19 | 3119:3 | Missing Heading  | No  | No  | Ċ |
| 30/08/19   | 09:53:01 | OS40   | Proximity Alert  | Yes | Yes | W |
| 30/08/19   | 09:50:25 | 3013:3 | Doubtfull GNSS   | Yes | Yes | С |
| 30/08/19   | 09:30:25 | 3119:4 | Wrong NavStatus  | No  | Yes | С |

Nachrichten in dieser Liste sind wie folgt farbig codiert:

| Status                     | Anzeigeleuchte   | Signalton                                                                                                    |
|----------------------------|------------------|----------------------------------------------------------------------------------------------------|
| Warnings, not acknowledged | Orange, blinkend | 2 Töne alle 15 Sekunden bis<br>zur Bestätigung. Sollte die<br>Warnung nach 5 Minuten<br>noch aktiv sein, ertönt der<br>Alarmton erneut. |
| Warnings, silenced         | Orange, blinkend | Stumm                                                                                                    |
| Warnings, acknowledged     | Orange           | Stumm                                                                                                    |
| Caution                    | Gelb             | Stumm                                                                                                    |

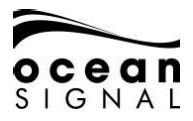

Wählen Sie eine Nachricht in der Liste aus und drücken Sie (), um weitere Informationen anzusehen. Wählen Sie anschließend "Ignore" (ignorieren) oder "OK".

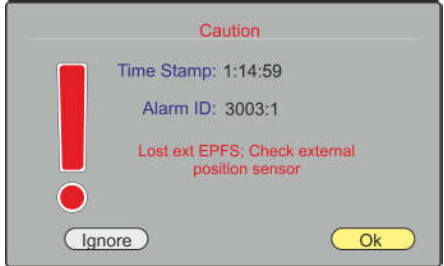

| Kennung | Text                                                 | Zusätzliche Information                                                                                                    | Maßnahme                                                                                   |
|---------|------------------------------------------------------|----------------------------------------------------------------------------------------------------|--------------------------------------------------------------------------------------------|
| 3108    | 8 Locating Device AIS-Objekte überprüfen             |                                                                                                    | Nach MOB- oder<br>SART-Objekten suchen                                                     |
| 3062    | General Fault                                        | AIS-Ausrüstung prüfen                                                                                                    |                                                                                            |
| 3008    | Transceiver Fail                                     | Keine Übertragung - AlS prüfen<br>Kein Empfang - AlS prüfen                                                                               |                                                                                            |
| 3015    | Lost Position                                        | Eigenschiff-Position nicht<br>übertragen                                                                                                  | Interne und externe<br>GPS-Antennen und<br>Anschlüsse prüfen                               |
| 3116    | Impaired Radio                                       | Reduzierte Abdeckung<br>(Antennen-VSWR)<br>K1, K2 oder DSC außer<br>Betrieb, AIS prüfen                                                   | UKW-Antenne und<br>Anschlüsse prüfen                                                       |
| 3113    | Sync in fallback                                     | AIS auf UTC-Zeitsynchroni-<br>sation prüfen                                                                                               | Interne GPS-Antennen<br>und Anschlüsse prüfen                                              |
| 3003    | Lost Ext EPFS                                        | Externen Positionssensor<br>prüfen                                                                                                    | EPFS-Quelle prüfen                                                                         |
| 3119    | Missing COG or SOG<br>Missing Heading<br>Missing ROT | Keine Übertragung von<br>KüG oder FüG<br>Keine Übertragung des<br>Kompasskurses<br>Keine Übertragung der<br>Wendegeschwindigkeit<br>(ROT) | Interne GPS-Antennen<br>und Anschlüsse prüfen<br>Kompassquelle prüfen<br>ROT-Quelle prüfen |
| 3031    | Doubtful GNSS<br>Doubtful Heading                    | Diskrepanz zwischen int./<br>ext. GNSS-Position<br>Unterschied zum KüG<br>überschreitet Grenzwerte                                        | Externe GNSS-Quellen<br>prüfen                                                             |
| 3019    | Wrong Nav Status                                     | Einstellungen des Naviga-<br>tionsstatus prüfen                                                                                           |                                                                                            |

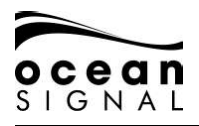

## 7.1.5 Status-Nachrichten

| 🚍 💓 "Messages 🔎 🏹 "System Messages 🔎 💓 "Status Messages 🤇 |  | 🔘 "Messages" |  | "System Messages" 즺 🔘 "Status Messages" 🗲 |  |
|-----------------------------------------------------------|--|--------------|--|-------------------------------------------|--|
|-----------------------------------------------------------|--|--------------|--|-------------------------------------------|--|

| Received: |          |     | MSG Description                    |
|-----------|----------|-----|------------------------------------|
| 30/08/19  | 12:44:09 | 034 | AIS: Other ROT source in use       |
| 30/08/19  | 11:53:25 | 027 | AIS: external SOG / COG in use     |
| 30/08/19  | 10:24:31 | 022 | AIS: external GNSS in use          |
| 30/08/19  | 10:20:25 | 025 | AIS: internal GNSS in use          |
| 30/08/19  | 10:02:19 | 027 | AIS: external SOG / COG in use     |
| 30/08/19  | 09:53:01 | 022 | AIS: external GNSS in use          |
| 30/08/19  | 09:50:25 | 028 | AIS: internal SOG / COG in use     |
| 30/08/19  | 09:30:25 | 025 | AIS: internal GNSS in use          |
| 30/08/19  | 09:20:15 | 033 | AIS: Rate of Turn Indicator in use |

Weitere Inhalte werden zum "Messages Menu" hinzugefügt 🕮: "Delete All"

| Kennung | Nachricht                                                                                                    |
|---------|----------------------------------------------------------------------------------------------------|
| 21      | AIS: external DGNSS in use                                                                                    |
| 22      | AIS: external GNSS in use                                                                                     |
| 23      | AIS: internal DGNSS in use (beacon)                                                                           |
| 24      | AIS: internal DGNSS in use (Message 17)                                                                       |
| 25      | AIS: external GNSS in use                                                                                     |
| 27      | AIS: external SOG/ COG in use                                                                                 |
| 28      | AIS: internal SOG/ COG in use                                                                                 |
| 31      | AIS: Heading valid                                                                                            |
| 33      | AIS: Rate of Turn Indicator in use                                                                            |
| 34      | AIS: Other ROT source in use                                                                                  |
| 36      | AIS: Channel management parameters changed                                                                    |
| 37      | AIS: Low power tanker mode active                                                                             |
| 38      | AIS: Low power tanker mode inactive                                                                           |
| 40      | AIS: Operating in assigned mode by Message 16 from base station<br>00MIDXXXX                                  |
| 41      | AIS: Operating in data link management mode by Message 20 from base station(s) 00MIDXXXX[]                    |
| 42      | AIS: Operating in channel management mode by Message 22 from base station 00MIDXXXX on channels YYYY and ZZZZ |
| 43      | AIS: Operating in group assignment mode by Message 23 from base station 00MIDXXXX                             |
| 44      | AIS: Returned to default operations                                                                           |

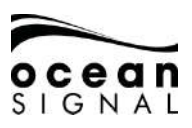

## 8. STATUS

- 8.1 System
- 8.1.1 Status

|  | 🛈 "Status" | Ð | 🔘 "System" |  | ,Status" 괻: |
|--|------------|---|------------|--|-------------|
|--|------------|---|------------|--|-------------|

| Position Source            |                           |                              |
|----------------------------|---------------------------|------------------------------|
| Fix Type<br>GNSS Fix       | Heading<br>Available      | TX Power<br>12.5W (full Pwr) |
| Station<br>ID: 0000 (0s)   | Rate Of Turn<br>Available | VSWR<br>Good                 |
| RAIM<br>Yes                |                           |                              |
| P.A.<br>high (<=10m)       |                           |                              |
| Current Mode<br>Autonomous | Received Stations 30      |                              |

| Position Source   | Internal / External                                     |
|-------------------|---------------------------------------------------------|
| Fix Type          | No GNSS Fix / GNSS Fix / DGNSS Fix / Other*             |
| Heading           | Available / Not available / Disabled                    |
| Power             | 12.5W (Full Power) / 1W (Low Power) / Disabled (Silent) |
| Station           | Not in Use or GNSS correction station details           |
| Rate of Turn      | Available / Not available / Disabled                    |
| VSWR              | Good / Bad                                              |
| RAIM              | Yes / No                                                |
| P.A.              | Position Accuracy: Low (>10m) or High (<=10m)           |
| Current Mode      | Autonomous / Assigned**                                 |
| Received Stations | No. of targets not including Class BCS                  |

#### \*Nur EPFS-Input

\*\*Kontrolle durch eine Basisstation

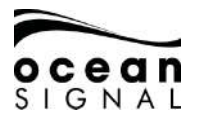

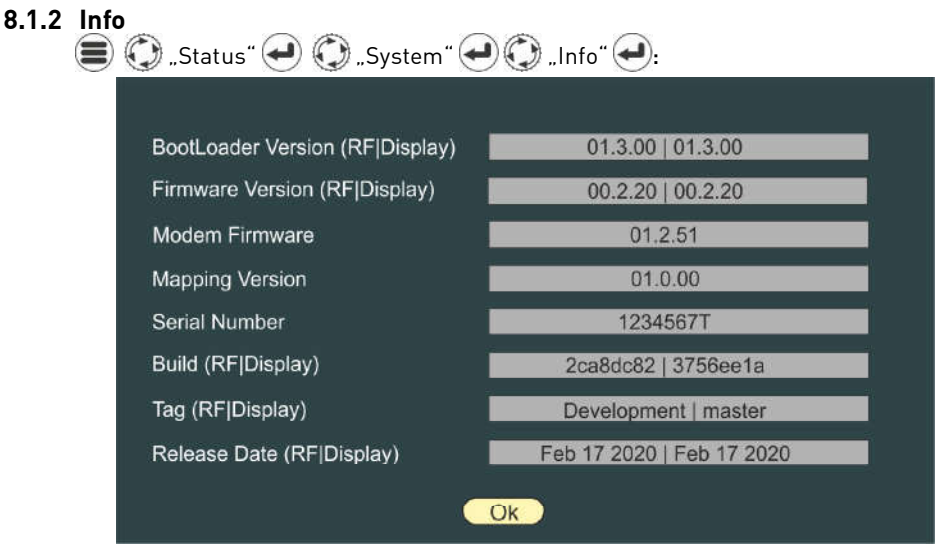

Für die Problembehebung oder bei der Fehlerfindung können Informationen zum System erforderlich werden. Besuchen Sie die Webseite von Ocean Signal (www.oceansignal.com) und suchen Sie dort nach der aktuellsten Firmware-Version.

Es ist wichtig, dass der ATA100 durch regelmäßiges Prüfen auf Firmware-Updates immer auf dem neuesten Stand gehalten wird. Falls Sie Ihr Gerät registriert haben, erhalten Sie hierzu E-Mail-Benachrichtigungen. Weitere Informationen zu Firmware-Updates siehe Abschnitt 11.3 dieses Benutzerhandbuchs.

## 8.1.3 Protokoll (Log)

|          | Unit N | Ion Funct | ional L | og      |   |
|----------|--------|-----------|---------|---------|---|
| Date     | Time   | Dura      | tion    | Code    | Ĩ |
| 30/08/19 | 09:18  | 0.79      | Hrs     | PWR OFF |   |
| 18/08/19 | 09:00  | 0.79      | Hrs     | PWR OFF |   |
| 10/08/19 | 14:41  | 12.50     | Hrs     | SILENT  |   |
| 08/08/19 | 19:23  | 6.50      | Hrs     | SILENT  |   |
| 01/08/19 | 12:13  | 0.01      | Hrs     | CFG ERR |   |
|          |        |           |         |         |   |
|          |        |           |         |         |   |
|          |        |           |         |         |   |
|          |        |           |         |         |   |
|          |        |           |         |         |   |
|          |        |           |         |         |   |
|          |        |           |         | ·= -    |   |
|          |        |           |         |         |   |
|          |        |           |         |         |   |

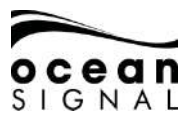

Nutzen Sie 🔘 zum Markieren und 🛥 zur Auswahl eines Eintrags, um weitere Informationen anzusehen:

| Time Unit became non functional 10/08/1914:41:00 |  |
|--------------------------------------------------|--|
| Time Unit became functional<br>10/08/1915:40:15  |  |
|                                                  |  |
| Duration                                         |  |
| 00:59:45                                         |  |
|                                                  |  |
|                                                  |  |
|                                                  |  |
| Ok                                               |  |

# 8.2 Eigenschiffdaten (statisch)

| 🔘 "Status" ⋲  | ) 💭 "Ownship Static" 🗲:  |
|---------------|--------------------------|
|               |                          |
| MMSI Number   | XXXXXXXXX IMO Number N/A |
| Name          | CLASSAAIS                |
| Call Sign     | CLAAIS                   |
| Vessel Type   | Fishing - Type 30        |
| Max. Draught  | 3.2 Metres               |
|               | Dimensions               |
| Internal GNSS | 30 4 5 1                 |
| External GNSS | 30 4 3 3 B               |
|               |                          |

Zur Änderung dieser Angaben siehe die auf S. 37 beschriebenen AIS-Konfiguration.

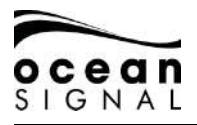

## 8.3 Eigenschiffdaten (dynamisch)

() "Status" () () "Ownship Dynamic" ():

| Cargo            | 0 - Non Hazardous                      |
|------------------|----------------------------------------|
| Nav. Status      | 5 - Moored                             |
| Destination      | MARGATE                                |
| ETA 🛛            | Day: - Month: - Houre: - Minute: - UTC |
| Current Position | N51°21.84, E001°23.40                  |
| Current Speed    | 0.0 kn Course 127°                     |
| Current Heading  | 121° Rate of urn 0° / min R            |
| Positiion Source | External GNSS - GPS                    |
| Position Quality | Not Corrected                          |
| Power            | 12.5W (Full Power)                     |
| CPA              | 50 TCPA 60                             |

- 8.4 GNSS-Status
- 8.4.1 Internes GNSS (Internal GNSS (Internal GNSS) (Internal GNSS) GPS Source Latitude N51° 21.84 Longitude E001° 23.41 Course 183° Speed 0.0 kn Fix **GNSS Fix** H-DOP 0.790 V-DOP 1.170 Raim ---DGNSS Unknown Signal Strength ID: 19 14 6 32 25 12 24 10

Auf dieser Seite können Sie die Qualität des internen GNSS-Empfängers prüfen.

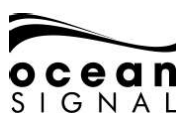

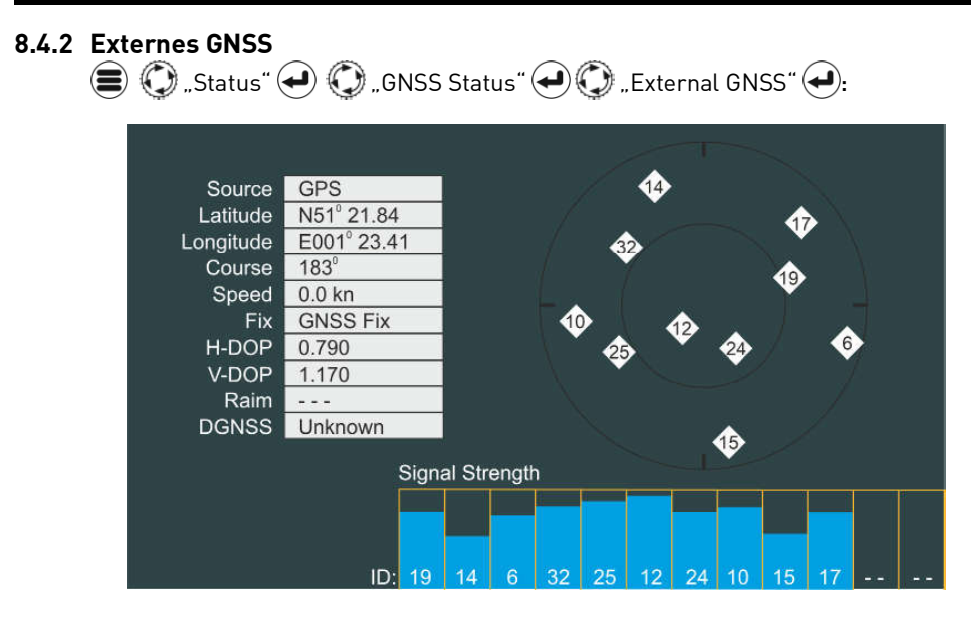

Auf dieser Seite können Sie die Qualität des externen GNSS-Empfängers prüfen.

# BITTE BEACHTEN: Je nach der von der empfangenden GNSS-Ausrüstung des Dritten versandten Information zeigt diese Seite nur eingeschränkte Daten an.

## 9. EINSTELLUNGEN

## 9.1 Passwortschutz

Der ATA100 ermöglicht die Nutzung von zwei Passwörtern: einem Benutzerpasswort und einem Administrator-Passwort. Wann immer die Eingabe eines Passworts erforderlich ist, öffnet sich die Popup-Tastatur. Informationen zur Erstellung der Passwörter finden Sie in der ATA100 Installationsanleitung.

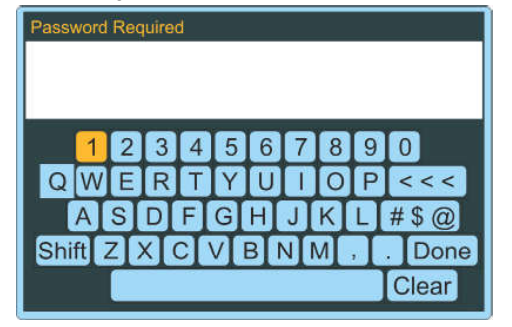

Standard-Passwörter: User - 0000, Admin

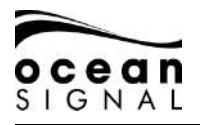

#### 9.2 AIS

#### 9.2.1 Strecke

| 🔳 🛈 "Settings" 🕘 💭 "AIS" 🛃 💭 "Voyage" 🛃: |                                                                                                    |                         |                            |  |
|------------------------------------------|----------------------------------------------------------------------------------------------------|-------------------------|----------------------------|--|
| Set the Current/Default Voyage Values    |                                                                                                    |                         |                            |  |
| Destination:                             |                                                                                                    |                         | Default                    |  |
| Defau                                    | ult Destination:                                                                                            | MARGATE - EMSWORT       | н                          |  |
|                                          | Cargo:                                                                                                    | 0 - Non Hazardous       |                            |  |
|                                          | Nav. Status:                                                                                                | 0 - Under way using Eng | ine Default                |  |
| Defau                                    | ılt Nav. Status:                                                                                            | 0 - Under way using Eng | ine                        |  |
|                                          | ETA                                                                                                    | Don't send the ETA      |                            |  |
| CPA                                      | 1.00                                                                                                    | Distance in NM          |                            |  |
| TCPA                                     | 1.00                                                                                                    | Time in Minutes         | Enable Threat Notification |  |
|                                          |                                                                                                    | Save                    |                            |  |
| Destination                              | Geben Sie den Namen oder Drei-Buchstaben-Code des<br>Zielhafens ein.                                        |                         |                            |  |
| Cargo                                    | Geben Sie d                                                                                                 | die momentan beförde    | erte Fracht an.            |  |
| Nav. Status                              | Wählen Sie aus der Liste aus (das Drücken von "Default" speichert den normalen Status).                     |                         |                            |  |
| ETA                                      | Geben Sie die voraussichtliche Ankunftszeit am Zielhafen ein, falls die Information übertragen werden soll. |                         |                            |  |
| CPA / TCPA                               | Geben Sie Distanz und Zeitpunkt an, zu dem der Alarm für den<br>Ort der dichtesten Annäherung ertönen soll. |                         |                            |  |
| Alert                                    | Zum Ein- oder Ausschalten des CPA-Alarms klicken.                                                           |                         |                            |  |
| Save                                     |                                                                                                    |                         |                            |  |

Zur Änderung dieser Angaben siehe die auf S. 36 beschriebenen AIS-Konfiguration. Falls Navigationsstatus Typ 12 ausgewählt wird, sind Erweiterungswerte für die Abmessungen erforderlich.

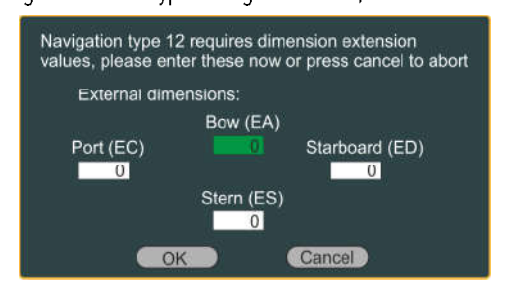

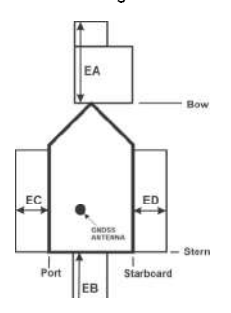

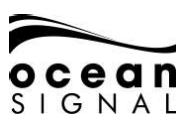

| 9.2.2 | Eigenschiff   |                                                    |
|-------|---------------|----------------------------------------------------|
|       | Settings" 🤄   | 🕑 🔘 "AIS" 🔁 🔘 "Ownship" 🔁: <password*></password*> |
|       |               |                                                    |
|       | MMSI Number   | IMO Number N/A                                     |
|       | Name          | CLASS A AIS                                        |
|       | Call Sign     | CLAAIS                                             |
|       | Vessel Type   | Fishing - Type 30                                  |
|       | Max. Draught  | 3.2 Metres                                         |
|       |               | Dimensions                                         |
|       | Internal GNSS | A B C D<br>30 4 5 1                                |
|       | External GNSS | 30 4 3 3 · · · · · · · · · · · · · · · · ·         |
|       |               |                                                    |
|       |               | oave                                               |

| MMSI Number   | Geben Sie die von den Funkbehörden zugewiesene<br>MMSI-Nummer des Wasserfahrzeugs an. Diese MUSS einge-<br>geben werden, damit das AIS übertragen kann. |  |
|---------------|----------------------------------------------------------------------------------------------------|--|
| IMO Number    | Geben Sie die zugewiesene IMO-Nummer des Wasserfahr-<br>zeugs an. Lassen Sie dies leer, wenn das Wasserfahrzeug<br>keine Nummer hat.                    |  |
| Name          | Geben Sie den Schiffsnamen an.                                                                                                    |  |
| Call Sign     | Geben Sie das Rufzeichen des Wasserfahrzeugs an.                                                                                                    |  |
| Vessel Type   | Wählen Sie den Schiffstyp aus der Auswahlliste aus.                                                                                                    |  |
| Max. Draught  | Geben Sie den maximalen Tiefgang des Wasserfahrzeugs an.                                                                                                |  |
| Internal GNSS | Geben Sie mit Bezug auf das Wasserfahrzeug die Position der<br>GNSS-Antenne an, die am ATA100 angeschlossen ist.                                        |  |
| External GNSS | Geben Sie die Position der an das mit dem ATA100<br>verbundenen externen Positionsbestimmungsquelle<br>angeschlossenen GNSS-Antenne an.                 |  |
| Save          | Klicken Sie diese Schaltfläche, um die auf dieser Seite<br>angezeigten Angaben zu speichern.                                                            |  |

\*Das Benutzerpasswort ermöglicht nur die Änderung von "Vessel Type" und "Max. Draught". Für alle anderen Änderungen ist das Administratorpasswort erforderlich.

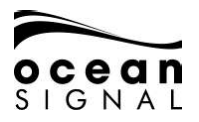

| 9.2.3 Freunde<br>Select Slot Select Slot                                                                             |    |
|----------------------------------------------------------------------------------------------------|----|
| Drücken Sie Zur Ansicht der Liste<br>Auswahl einer der 29 verfügbaren Slots.                                         | Jr |
| Select Slot Slot 1 - Empty<br>Enter MMSI or click Learn to capture a beacon under test<br>Learn<br>Show Notification |    |
| Save and Exit Delete                                                                                                 |    |

"Friends" können andere Wasserfahrzeuge in der gleichen Flotte sein, bestimmte Wasserfahrzeuge, von denen Sie wissen möchten, dass sie sich in Reichweite befinden, oder AIS SART-/MOB-Geräte, die zu Ihrem Schiff gehören.

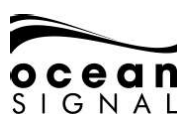

Drücken Sie 🕖, um die Popup-Auswahl für die Wasserfahrzeuge zu öffnen.

Geben Sie eine MMSI an oder wählen Sie ein Wasserfahrzeug aus der verfügbaren Liste und wählen Sie dann "Save and Exit", um diese MMSI-Nummer zu speichern.

Die Eingabe eines AIS-MOB-Geräts wird vom ATA100 als MOB-Alarm mit einem hörbaren Warnton und/oder mit Aktivierung des eingebauten Relais zur Auslösung einer Anzeige oder Alarms Dritter konfiguriert.

Wählen Sie "Learn" und drücken Sie 🔶, um den Lernmodus zu öffnen.

Führen Sie an Ihrem MOB-Gerät einen vollständigen GPS-Test durch. Bei Empfang des Signals vom ATA100 wird die MMSI-Nummer automatisch hinzugefügt.

Die während des Empfangs des Signals erscheinenden Nachrichten-Popups müssen bestätigt werden.

| Please  | choose a target from the list below |
|---------|-------------------------------------|
| N       | IMSI: <b>Managara</b>               |
| Sort:   |                                     |
| MMSI Nu | mber Name                           |
| Ē       | Highlight & Press to Activate       |
|         | COK                                 |

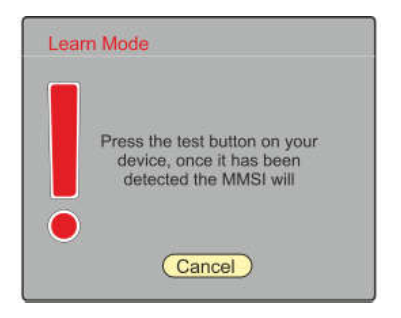

| Select Slot Select Slot Enter MMSI or click Learn to capture a beacon under test 972XXXXX Learn Show Notification |             |  |
|----------------------------------------------------------------------------------------------------|-------------|--|
| Select Audio Sounder<br>Warble Up Test                                                                            | Auto Cancel |  |
| 20.0 nm                                                                                                    |             |  |
| Save and Exit                                                                                                    | Delete      |  |

Wählen Sie die Details, die Sie mit der MMSI-Nummer verknüpfen möchten und drücken Sie "Save and Exit", um die Angaben zu speichern.

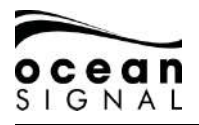

#### 9.2.4 Regionen

| 💭 "Settings" 🕘 💭 "AIS" 🕘 💭 "Regions" 🕘: |                        |                     |                      |  |  |
|-----------------------------------------|------------------------|---------------------|----------------------|--|--|
|                                         | Region Management List |                     |                      |  |  |
| NE Lat<br>N90°00.00                     | NE Lon<br>E180°00.00   | SW Lat<br>S90°00.00 | SW Lon<br>W180°00.00 |  |  |
|                                         |                        |                     |                      |  |  |
| Create                                  |                        |                     |                      |  |  |

Hier können individuelle Betriebsarten für bestimmte Regionen eingestellt werden. Die Regionseinstellungen können wie folgt geöffnet werden:

- Eingangsport (d. h. Pilot Port)
- Basisstation
- DSC-Nachricht
- Manuell

🔘 "Create" 🛃 , um eine Region von Hand einzutragen.

| Channel A 🗾                          | 087    | Channel B        | 2088                           |            |
|--------------------------------------|--------|------------------|--------------------------------|------------|
| NE Latitude<br>N<br>SW Latitude<br>N | ° 00.0 |                  | Latitude<br>W<br>Latitude<br>W | ° 00.0     |
| Power<br>High                        |        | Power<br>TX Both |                                | Power<br>5 |
|                                      | Back   |                  | Save                           |            |

Die Standard-Region ist "Open Seas" (Hochsee). Befinden sich mehrere Regionen in der Liste, ist die aktive Region grün markiert.

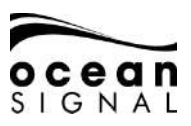

## 9.3 System

#### 9.3.1 Allgemeines

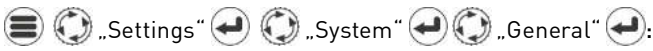

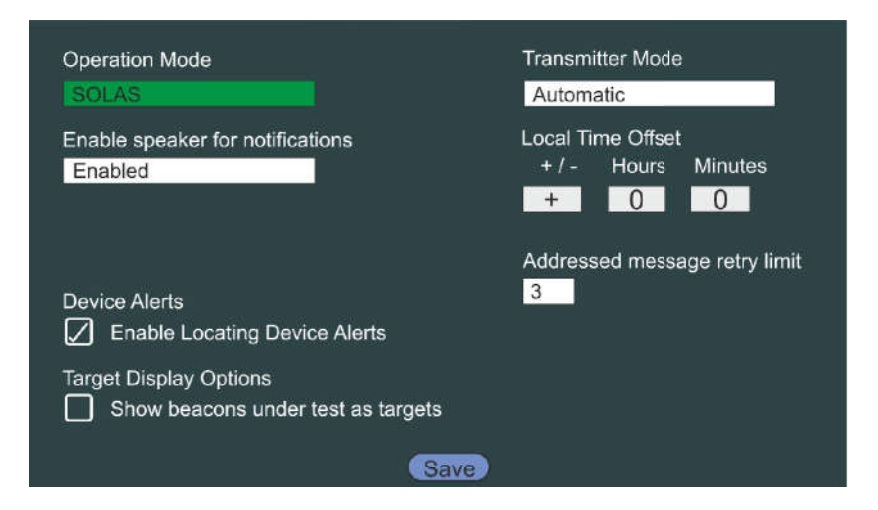

Standard-Einstellungen sind in **Fettschrift** hervorgehoben.

| Operation Mode                        | SOLAS / Binnenschifffahrt                                                                                                    |  |
|---------------------------------------|----------------------------------------------------------------------------------------------------|--|
| Enable speaker for notifi-<br>cations | <b>Eingeschaltet (Enabled)</b> / Ausgeschaltet<br>(Disabled)<br>Wenn ausgeschaltet, bleibt der eingebaute<br>Lautsprecher ungeachtet jeglicher sonstiger<br>Einstellungen stumm. |  |
| Device Alerts                         | 🗋 (Aus) / 🖌 (Ein)                                                                                                    |  |
| Target Display Options                | 🔲 (Aus) / 🖉 (Ein)                                                                                                    |  |
| Transmitter Mode                      | <b>Automatisch</b> / Energiesparmodus / Stumm-<br>Modus                                                                                                    |  |
| Local Time Offset                     | Standard ist + 0 Stunden 0 Minuten bei Anzeige<br>der Uhrzeit in UTC.                                                                                                    |  |
| Addressed message retry<br>limit      | 0/1/2/ <b>3</b>                                                                                                    |  |
| Save                                  | Zum Speichern der Änderungen auf dieser Seite<br>klicken.                                                                                                    |  |

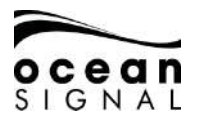

#### 9.3.2 Akustische Warnungen

| 🛢 🔘 "Settings" 🕘 🔘 "System" 🗨 💭 "Audio Settings" 싖: |             |                  |  |  |
|-----------------------------------------------------|-------------|------------------|--|--|
| Select which audio notifications you v              | wish to ena | able             |  |  |
| MOB Beacon Active                                   |             | MOB under Test   |  |  |
| EPIRB Beacon Active                                 |             | EPIRB under Test |  |  |
| SART Beacon Active                                  |             | SART under Test  |  |  |
| CPA/TCPA Notification                               |             |                  |  |  |
| Friend Located Notification                         |             |                  |  |  |
| Safety Message Received                             |             |                  |  |  |
| Text Message Received                               |             |                  |  |  |
| Inland Message Received                             |             |                  |  |  |
|                                                     | Save        |                  |  |  |

Wählen Sie die Alarme aus, die den eingebauten Lautsprecher auslösen sollen.

# 9.3.3 WLAN

Der ATA100 ist WLAN-fähig und ermöglicht die Verbindung mit der Navigationssoftware auf WLAN-fähigen Computern, Tablets und Mobiltelefonen.

#### Direkte Verbindung - Gerät verbindet sich direkt mit dem ATA100

| Enable WiFi | Connection Mode |
|-------------|-----------------|
| Yes         | Direct Mode     |
| SSID        | Channel         |
| ATA100-AIS  | 5               |
| Password    |                 |
| *****       |                 |
| Apply       |                 |
|             |                 |
|             | OK              |

Geben Sie die SSID an, um für andere Geräte sichtbar zu sein, wählen Sie einen WLAN-Kanal und geben Sie ein Passwort ein. STANDARD-SSID: ATA100-AIS STANDARD-PASSWORT: OCEANSIGNAL

#### Internetverbindung - Der ATA100 kann sich mit einem bestehenden WLAN-Netzwerk verbinden.

| Enable WiFi            | Connection Mode |
|------------------------|-----------------|
| Yes                    | Direct Mode     |
| Select SSID            | Current SSID    |
| MYNETWORK              | MY NETWORK      |
| Enter Network Password | í.              |
| Connect                | Rescan          |
|                        | OK              |

Der ATA100 sucht nach verfügbaren Netzwerken. Geben Sie dann das entsprechende Zugangspasswort ein, gefolgt von 🔘 "Connect" <del>e</del>

Wenn der ATA100 sich mit dem Netzwerk verbindet, wird die ausgewählte IP-Adresse angezeigt. Notieren Sie sich diese, um weitere Geräte zu verbinden.

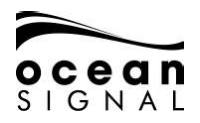

## 10. GLOSSAR UND ABKÜRZUNGEN

| AIS     | Automatic Identification<br>System (Automatisches<br>Identifikationssystem)                                               | LED   | Light Emitting Diode, lichtemittie-<br>rende Diode                                                     |
|---------|----------------------------------------------------------------------------------------------------|-------|----------------------------------------------------------------------------------------------------|
| AtoN    | Aid to Navigation                                                                                                    | LEN   | Load Equivalence Number                                                                                |
| AWG     | American Wire Gauge<br>(Kodierung für Drahtdurchmesser)                                                                   | LRM   | Long Range Messaging (LRM)                                                                             |
| BRG     | Bearing (Peilung)                                                                                                    | MED   | Marine Equipment Directive (Richt-<br>linie über Schiffsausrüstung)                                    |
| COG     | Course Over Ground (Kurs über Grund)                                                                                      | MFD   | Multi-Function Display                                                                                 |
| СРА     | Closest Point of Approach<br>(Ort der dichtesten<br>Annäherung)                                                           | MMSI  | Maritime Mobile Service Identity<br>(Rufnummer des mobilen Seefunk-<br>dienstes)                       |
| DSC     | Digital Selective Calling (Digitaler Selektivruf)                                                                         | MOB   | Man Over Board                                                                                         |
| ECDIS   | Electronic Chart Display<br>and Information System<br>(Elektronisches Karten-<br>darstellungs- und<br>Informationssystem) | NMEA  | National Marine Electronics<br>Association                                                             |
| ENI     | Electronic Navigation Indus-<br>tries                                                                                     | PGN   | Parameter Group Number<br>(Parameter Gruppennummer)                                                    |
| EPFS    | Electronic Position Fixing<br>System (elektronisches<br>Positionsbestimmungs-<br>system)                                  | RAIM  | Receiver Autonomous Integrity<br>Monitoring (Technologie zur<br>Überprüfung der Integrität von<br>GPS) |
| ETA     | Estimated Time of<br>Arrival (voraussichtliche<br>Ankunftszeit)                                                           | RNG   | Range                                                                                                  |
| EU      | Europäische Union                                                                                                    | ROT   | Rate of Turn (Wendegeschwindigkeit)                                                                    |
| FCC     | Federal Communications<br>Commission                                                                                      | RTCM  | Radio Technical Commission for<br>Maritime Services                                                    |
| GLONASS | Global Navigation Satellite<br>System (Globales<br>Navigationssatellitensystem)                                           | SART  | Search And Rescue Transponder                                                                          |
| GNSS    | Global Navigation Satellite<br>System (Globales<br>Navigationssatellitensystem)                                           | SOLAS | Safety of Life at Sea (UN-Kon-<br>vention zur Schiffssicherheit)                                       |
| GPS     | Global Positioning Satellite (globales<br>Positionsbestimmungssystem)                                                     | TCPA  | Time to Closest Point of Approach (Dauer<br>bis zum Ort der dichtesten Annäherung)                     |

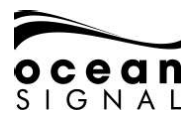

| HDG | Heading                                | USB          | Universal Serial Bus                                  |
|-----|----------------------------------------|--------------|-------------------------------------------------------|
| IMO | International Maritime<br>Organization | VHF<br>(UKW) | Very High Frequency (Ultrakurz-<br>welle)             |
| LCD | Liquid Crystal Display                 | VSWR         | Voltage Standing Wave Ratio<br>(Stehwellenverhältnis) |

## 11. WARTUNG UND PFLEGE

## 11.1 Reinigung des Geräts

- Spülen Sie das Gerät vorsichtig mit ein wenig sauberem, kaltem Süßwasser ab.
- Putzen Sie den Bildschirm NICHT mit einem trockenen Tuch, da dies das Glas zerkratzen kann.
- Verwenden Sie KEINE scheuernden, säure- oder ammoniakhaltigen Reiniger, Lösungsmittel oder chemischen Reinigungsmittel.
- Verwenden Sie KEINEN Hochdruckreiniger.

## 11.2 Inspektion und Wartung

Dieses Produkt enthält Teile, die nicht vom Anwender gewartet werden dürfen. Bitte überlassen Sie sämtliche Wartungsarbeiten am Gerät Ocean Signal Ltd.. Nicht autorisierte Reparaturarbeiten können die Garantieleistung beeinträchtigen.

## ! FCC-Warnung (Abschnitt 15.21)

Nicht ausdrücklich von Ocean Signal Ltd. genehmigte Veränderungen oder Modifikationen an diesem Gerät können gegen die Richtlinien der FCC verstoßen und dazu führen, dass der Anwender die Genehmigung für den Betrieb des Geräts verlieren kann.

## 11.3 Firmware-Updates

Ocean Signal behält sich das Recht vor, nach Bedarf Firmware-Updates zu entwickeln. Diese Updates werden auf www.oceansignal.com zum Download bereitgestellt und enthalten alle relevante Dokumentation, einschließlich aktualisierter Benutzerhandbücher.

## 11.3.1 Aktualisierung der Firmware

Laden Sie die entsprechende Datei herunter und speichern Sie diese auf einem leeren USB-Stick. Schalten Sie den ATA100 ab und stecken Sie den USB-Stick mit dem mitgelieferten USB On-The-Go-Kabel in die USB-Schnittstelle vorne am Gerät ein. Schalten Sie den ATA100 ein. Die Firmware wird automatisch erkannt und mit einer visuellen Verlaufsanzeige auf dem Bildschirm in das Gerät geladen. Schalten Sie nach Fertigstellung den ATA100 aus und ziehen Sie das USB On-The-Go-Kabel ab, bevor Sie das Gerät erneut anschalten.

Die geladenen Firmware-Versionen können Sie hier einsehen:

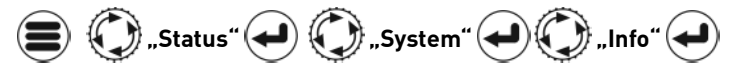

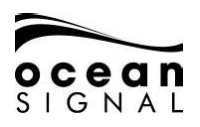

| BootLoader Version (RF[Display) | 01.3.00   01.3.00         |  |  |
|---------------------------------|---------------------------|--|--|
| Firmware Version (RF Display)   | 00.2.20   00.2.20         |  |  |
| Modern Firmware                 | 01.2.51                   |  |  |
| Mapping Version                 | 01.0.00                   |  |  |
| Serial Number                   | 1234567T                  |  |  |
| Build (RF Display)              | 2ca8dc82   3756ee1a       |  |  |
| Tag (RF Display)                | Development   master      |  |  |
| Release Date (RF Display)       | Feb 17 2020   Feb 17 2020 |  |  |

## 11.4 Regelmäßige Geräte-Checks

Wir empfehlen das regelmäßige Ausführen der folgenden Routine-Checks, um einen korrekten und zuverlässigen Betrieb des Geräts sicherzustellen:

- Prüfen Sie alle Kabel auf Beschädigungen oder Abnutzungserscheinungen.
- Überprüfen Sie alle Kabelverbindungen auf einen festen und sicheren Sitz.

## 12. ZULASSUNGEN

## 12.1 EU Marine Equipment Directive

Der ATA100 Pro ist unter der EU-Richtlinie über Schiffsausrüstung unter MED/4.32 der derzeit geltenden Verordnung zugelassen. Die Konformitätserklärung kann hier herunter-geladen werden: www.oceansignal.com/products/ATA100

## 12.2 USA

Dieses Gerät erfüllt Abschnitt 15 der FCC-Richtlinien. Der Betrieb unterliegt den folgenden zwei Bedingungen:

- Das Gerät darf keine Störungen verursachen.
- Das Gerät muss alle empfangenen Störungen aufnehmen, einschließlich Störungen, die einen unerwünschten Betrieb des Geräts verursachen können.

## 12.3 Kanada

Dieses digitale Klasse-A-AIS-Gerät erfüllt den kanadischen Interference-Causing Equipment Standard ICES-003.

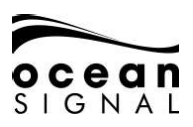

## **13. TECHNISCHE DATEN**

#### Transmitter

Sendeleistung Frequenzbereich Modulation AIS DSC

#### Empfänger

Empfindlichkeit Frequenzbereich AIS RX1 und RX2 DSC

#### Allgemeines

Abmessungen Nominaler Betrachtungsabstand Temperaturbereich Wasserdichte Gerätekategorie (Bildschirmeinheit) Gerätekategorie (GPS-Antenne) Versorgungsspannungsbereich GPS-Empfänger GPS-Kanäle Schnittstellen Serielle Schnittstellen 12,5/1 Watt 156,025 – 162,025 MHz GMSK: BT 0,4 FSK: Mod Index 2

-107 dBm für 20% Paketfehlerrate 156,025 – 162,025 MHz 156,525 MHz

214 x 211 x 150mm (8,5" x 8,3" x 5,9") 0,5 m (20") -15°C bis +55°C (5°F bis 131°F) IPx7 (1 Meter für 30 Minuten) Geschützt Ungeschützt 9,6V bis 31,2V Hochempfindlich 99 Acquisition/33 Tracking

IEC61162-1, -2 3 Rx, 3 Rx/Tx, Pilot Plug USB<sup>1</sup> Isoliert Normal offen/normal geschlossen: max. 2A

IEC61993-2, IEC60945, IEC622882

Konformität Normen

Alarm-Relais

**Blue Switch Input** 

<sup>1</sup> Für Wartung/Konfiguration <sup>2</sup> Nur AIS-Betrieb

## 14. ERSATZTEILE UND ZUBEHÖR

| Teilenummer | Beschreibung                     |  |
|-------------|----------------------------------|--|
| 763S-02845  | GPS-Antenne (mit 10m-Kabel)      |  |
| 763S-03089  | USB On-The-Go-Kabel              |  |
| 763S-03090  | USB A auf Micro-USB Adapterkabel |  |
| 761S-02758  | Abdeckung für Pilot Plug         |  |
| 761S-03498  | Bildschirm-Montagefuß            |  |
| 761S-02760  | Kabelhalter und Dichtungskit     |  |

Ocean Signal Ltd. Unit 4, Ocivan Way Margate CT9 4NN Großbritannien **info@oceansignal.com** www.oceansignal.com

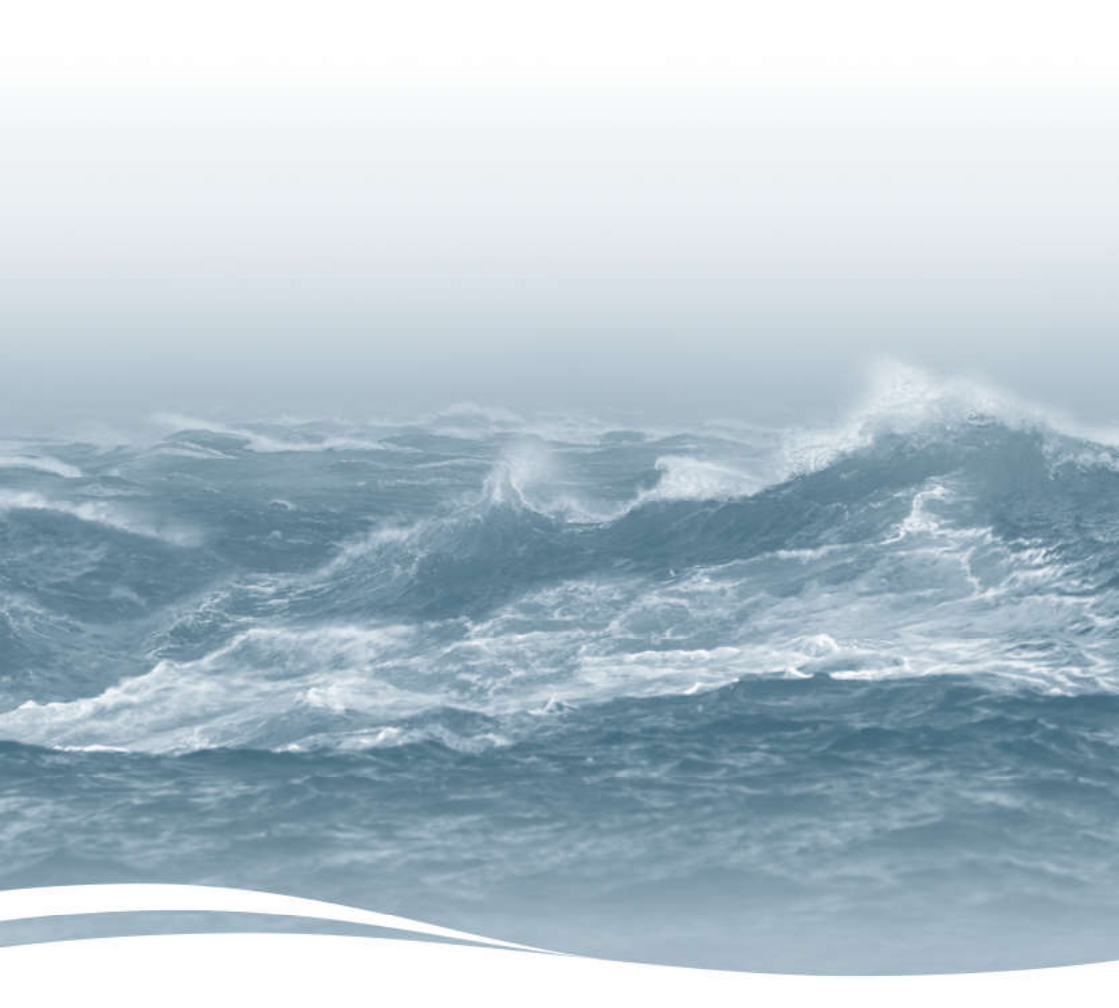